Administrators Manual Dart EDM - Electronic Document Management Version Number 2.6.0.6 Plumtree Group 19 January 2011

- Page 1

# I. TABLE OF CONTENTS

| i. Table of Contents                                   | . 2        |
|--------------------------------------------------------|------------|
|                                                        | F          |
| 11. Table of Figures.                                  | . <b>ว</b> |
| 1.0 Dart EDM - Login                                   | 6          |
| I.U Dart EDM - Login                                   | . 0        |
|                                                        | ,          |
| 1.1 Dart EDM - how to get started.                     | . 6        |
| 1.1.1 getting started description                      | . 6        |
|                                                        |            |
| 2.0 System configuration settings.                     | . 6        |
|                                                        |            |
| 2.1 System configuration settings description.         | . 6        |
| 2.2 set website THEMES.                                | . 6        |
| 2.2.1 website theme description.                       | . 6        |
| 2.2.2 website theme Field Description.                 | . 6        |
| 2.3 set home page.                                     | . 7        |
| 2.3.1 home page description.                           | . 7        |
| 2.3.2 home page field definition                       | 7          |
| 2 4 set document index for quick search                | 7          |
| 2.4.1 set document index for quick search description  | 7          |
| 2.4.2 document index for quick search field definition | 7          |
| 2.4.2 document index for quick search neta definition. | . /        |
| 2.5 1 version restore note enable description          | . /        |
| 2.5.1 Version restore note enable Field Definition     | . /        |
| 2.5.2 Version restore note enable Field Definition.    | . Ö        |
| 2.6 set-up document store.                             | . Ö        |
| 2.6.1 set-up document store description                | . ð        |
| 2.6.2 set-up document store field definition.          | . 8        |
| 2.7 set archiving.                                     | . 8        |
| 2.7.1 set archiving description.                       | . 9        |
| 2.7.2 set archiving field definition                   | . 9        |
| 2.8 set-up e-mail server                               | . 9        |
| 2.8.1 set-up e-mail server description.                | . 9        |
| 2.8.2 set-up e-mail server field definition            | . 9        |
| 2.9. user licensing                                    | 10         |
| 2.9.1 user licensing description                       | 10         |
| 2.9.2 user licensing field definition                  | 10         |
| 2.10 set session expiry time                           | 11         |
| 2.10.1 set session expiry time description             | 11         |
| 2.10.2 set session expiry time field definition.       | 11         |
| 2.11 set password expiry.                              | 11         |
| 2.11.1 set password expiry description.                | 11         |
| 2.11.2 set password expiry field definition.           | 11         |
| 2.12 database administration.                          | 12         |
| 2.12.1 database administration descriptin.             | 12         |
| 2.12.2 database administration field definition        | 12         |
|                                                        |            |
| 3.0 system configuration actions.                      | 12         |
|                                                        |            |
| 2.1 group liconco managoment                           | 17         |
| 2.1.1 group licence management description             | 12         |
| 2.1.2 group licence management field definition        | 12         |
| 3.1.2 group licence management field definition.       | 12         |
| 3.1.2.1 group license details.                         | 13         |
| 3. 1.2.3 users in selected group.                      | 13         |
| 3.1.3.group licence management clear all procedure.    | 14         |
| 3.1.4 group licence management remove group procedure  | 14         |
| 3.1.5 group licence management add group procedure     | 14         |
| 3.1.6 group licence management update procedure        | 15         |

| 3.2 user license management                                              | .15  |
|--------------------------------------------------------------------------|------|
| 3.2.1 user license management description.                               | .15  |
| 3.2.2 user licence management field definition.                          | .15  |
| 3.2.2.1 source group section.                                            | .16  |
| 3.2.2.2 destination group section.                                       | .16  |
| 3.2.2.3 symbols description.                                             | .16  |
| 3.2.3 user license management- add user to licence group procedure       | .1/  |
| 3.2.4 user license management- remove user from licence group procedure. | .1/  |
| 3.3 file permissions.                                                    | .1/  |
| 3.3.1 file permissions description                                       | .18  |
| 3.3.2 file permissions field definition.                                 | .18  |
| 3.3.2.1 permissions section.                                             | .18  |
| 3.2.2.2 user/groups available.                                           | .19  |
| 3.2.2.3 user/groups assigned.                                            | .19  |
| 3.2.2.4 symbol description.                                              | .19  |
| 3.3.3 file permissions select all procedure                              | .20  |
| 3.3.4 file permissions clear all procedure                               | .20  |
| 3.3.5 file permissions add procedure                                     | .20  |
| 3.3.6 file permission update procedure                                   | .21  |
| 3.3.7 file permission settings procedure                                 | .22  |
| 3.4 group management.                                                    | .22  |
| 3.4.1 group management description.                                      | .22  |
| 3.4.2 group management field definition.                                 | .22  |
| 3.4.2.1. user group details                                              | .23  |
| 3.4.2.2 group permissions                                                | .23  |
| 3.4.3 group management clear all procedure                               | .24  |
| 3.4.4 group management remove procedure                                  | .24  |
| 3.4.5 group management add procedure                                     | .25  |
| 3.4.6 group management update procedure                                  | .25  |
| 3.5 user management.                                                     | .26  |
| 3.5.1 user details.                                                      | .26  |
| 3.5.1.1 general                                                          | .26  |
| 3.5.1.2 password                                                         | .26  |
| 3.5.1.3 authentication                                                   | .27  |
| 3.5.1.4 reserved license user                                            | .27  |
| 3.5.1.5 automated Invoice management (AIM)                               | .27  |
| 3.5.2 permissions                                                        | .27  |
| 3.5.2.1 manage users                                                     | .27  |
| 3.5.2.2 create document indexes                                          | .27  |
| 3.5.2.3 access logs                                                      | .27  |
| 3.5.2.4 manage groups                                                    | .27  |
| 3.5.2.5 manage file Permissions                                          | .27  |
| 3.5.2.6 Rollback checkouts                                               | .28  |
| 3.5.2.7 Administrator User                                               | .28  |
| 3.5.3 user management field definition.                                  | .28  |
| 3.5.2.1 user details section                                             | .28  |
| 3.5.2.2 permissions section                                              | .30  |
| 3.5.4 user management select all procedure                               | .31  |
| 3.5.5 user management clear all procedure.                               | .31  |
| 3.5.6 user management remove user procedure                              | . 32 |
| 3.5.7 user management add procedure                                      | . 32 |
| 3.5.8 user management update procedure                                   | . 33 |
| 3.6 document index management.                                           | . 34 |
| 3.6.1 document index management description.                             | . 34 |
| 3.6.2 view indexes field definition                                      | . 34 |
| 3.6.3 view indexes procedure                                             | . 34 |
| 3.6.4 Update associating licensing groups procedure                      | . 35 |
| 3.6.5 delete indexes field definition                                    | . 35 |
| 3.6.6 delete indexes procedure                                           | . 35 |
| 3.6.7 create new document index field definition                         | . 36 |
| 3.6.8 create new document index Procedure                                | . 37 |
| 3.7 change password                                                      | . 37 |
| 3.7.1 change password description                                        | . 37 |

| 40 |
|----|
| 40 |
| 40 |
| 41 |
| 41 |
|    |
|    |
| 42 |
| 43 |
| 43 |
| 43 |
| 43 |
|    |
|    |
|    |
|    |
|    |
|    |
|    |
|    |
|    |
|    |
|    |
|    |
|    |

# II.TABLE OF FIGURES.

| Figure 1 : Website Theme Parameter                     | .6  |
|--------------------------------------------------------|-----|
| Figure 2 : Set Home Page Parameter.                    | .7  |
| Figure 3 : Document Index for Quick Search Parameter   | .7  |
| Figure 4 : Version Restore Note Enable Parameter       | .8  |
| Figure 5 : Document Store Parameter.                   | . 8 |
| Figure 6 : Setup Archiving Parameter.                  | .9  |
| Figure 7 : Setup Email Server Parameter                | 10  |
| Figure 8 : User Licensing Parameter                    | 10  |
| Figure 9 : Session Expiry Time Parameter               | 11  |
| Figure 10 : Password Expiry Parameter                  | 11  |
| Figure 11 : Database Administration Parameter          | 12  |
| Figure 12 : Group License Management Screen            | 13  |
| Figure 13 : User License Management Screen             | 16  |
| Figure 14 : File Permissions Screen                    | 18  |
| Figure 15 : Group Management Screen                    | 23  |
| Figure 16 : User Management Screen                     | 28  |
| Figure 17 : Document Index Management Screen           | 34  |
| Figure 18 : View Index Screen.                         | 34  |
| Figure 19 : Delete Indexes Screen                      | 35  |
| Figure 20 : Create New Document Index Screen.          | 36  |
| Figure 21 : Change Password Screen                     | 38  |
| Figure 22 : Barcode 39 / 128 Creator Screen.           | 39  |
| Figure 23 : Folder Archiving Screen.                   | 41  |
| Figure 24 : Solution Configuration Screen              | 42  |
| Figure 25 : Index Filed Change Actions Screen          | 43  |
| Figure 26 : Field Change Actions Configuration Screen. | 43  |
| Figure 27 : Links Configuration Screen.                | 43  |
| Figure 28 : Meta Objects Screen                        | 44  |
| Figure 29 : Meta Functions Configuration Screen.       | 44  |
| Figure 30 : Active Directory Screen.                   | 45  |

\_\_\_\_

# 1.0 DART EDM - LOGIN

# 1.1 DART EDM - HOW TO GET STARTED.

### 1.1.1 GETTING STARTED DESCRIPTION

Dart EDM is classified as a Microsoft<sup>M</sup> Web Application. What this means, is that you do not need to be at any specific Desktop computer to start using Dart EDM<sup>M</sup>.

Providing any Desktop computer in your organisation has the standard Microsoft<sup>M</sup> Internet Explorer software installed, which is linked to an active network, you can invoke Dart EDM.

Follow the instructions in the "Getting Started Procedure" to start using Dart EDM™.

A quicker way to start using Dart EDM is to install a Desktop Shortcut onto the Desktop computer. Once installed, you simple double click the icon on your desktop which will start Dart EDM.

PLEASE NOTE: See Appendix A "How to create a new Desktop Shortcut" for more information.

# 2.0 SYSTEM CONFIGURATION SETTINGS.

### 2.1 SYSTEM CONFIGURATION SETTINGS DESCRIPTION.

These setting will remain in effect for the log-in credentials.

### 2.2 SET WEBSITE THEMES.

### 2.2.1 WEBSITE THEME DESCRIPTION.

This setting will default the colour scheme applied to Dart EDM. You have the alternative of selecting one of the following colour themes:-

- ≻ Blue
- Plum
- > Red
- Green

When an individual Dart EDM User logs in, they can change their own setting which will permanently stay in effect.

### 2.2.2 WEBSITE THEME FIELD DESCRIPTION.

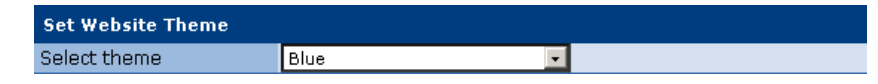

Figure 1 : Website Theme Parameter.

### Select theme:-

Туре

- Description : Select your option from the drop down list provided.
  - : Drop Down Selection Box.

### 2.3 SET HOME PAGE.

#### 2.3.1 HOME PAGE DESCRIPTION.

By default, Dart EDM will set this parameter to "Home Page".

This is useful if users within the Dart EDM perform different roles within the organisation. For example, if the user is the local Dart EDM Administrator, setting this parameter to **System Configuration** would cause the **System Configuration** screen to display when they first Log On.

Each Dart EDM users can be assigned to a different Home Page.

2.3.2 HOME PAGE FIELD DEFINITION.

| Set Home Page |                      |   |
|---------------|----------------------|---|
| Home Page     | System Configuration | - |

Figure 2 : Set Home Page Parameter.

♦ Home Page:-

| Description | : | Use the dropdown list to select the option best suited to the user's role within the organisation. |
|-------------|---|----------------------------------------------------------------------------------------------------|
| Туре        | : | Select List Box.                                                                                   |

### 2.4 SET DOCUMENT INDEX FOR QUICK SEARCH.

### 2.4.1 SET DOCUMENT INDEX FOR QUICK SEARCH DESCRIPTION.

When the Dart EDM user is using Quick Search, they have the choice of using "No Index" or "Specific Index".

To speed up the process, you can set the default parameter to a frequently used "Document Index"; however the user still has the option to change the default if required.

### 2.4.2 DOCUMENT INDEX FOR QUICK SEARCH FIELD DEFINITION.

| Set Document Index For | Quick Search |  |
|------------------------|--------------|--|
| Document Index         | All          |  |

Figure 3 : Document Index for Quick Search Parameter.

Document Index:-

| Description | : | Use the drop down list to select the best "Document Index" for the Dart EDM User. |
|-------------|---|-----------------------------------------------------------------------------------|
| Туре        | : | Drop Down Box.                                                                    |

### 2.5 VERSION RESTORE NOTE ENABLE.

#### 2.5.1 VERSION RESTORE NOTE ENABLE DESCRIPTION.

Within Dart EDM, the users have the facility to **Check OUT** and **Check IN** documents (see Dart EDM Users Guide for more information). If required, users can also restore an older version of a document that has been previously **Check OUT** / **Check IN**.

When a document has been restored to a previous version, and this parameter is enabled, Dart EDM will append a note to the document which can be viewed within Document Notes.

If however, this parameter is disabled, then no note is appended.

This parameter could be used for Auditing of "Version Documents".

# 2.5.2 VERSION RESTORE NOTE ENABLE FIELD DEFINITION.

| Version Res | store Note Enable                                        |
|-------------|----------------------------------------------------------|
| Enable      |                                                          |
|             | Figure 4 : Version Restore Note Enable Parameter.        |
|             |                                                          |
| :           | Version Notes will be made visible to the Dart EDM User. |
| ÷           | Display Only                                             |
|             | Version Res<br>Enable                                    |

# 2.6 SET-UP DOCUMENT STORE.

### 2.6.1 SET-UP DOCUMENT STORE DESCRIPTION.

The Directory name contained within this parameter, instructs Dart EDM where the central repository for all Document images reside.

This parameter can contain the Directory location in any of the following formats:-

| ۶ | Physical Address | e.g. | C:\ <su< th=""><th>b-dire</th><th>ctor</th><th>ies&gt;</th><th>\</th><th></th></su<> | b-dire | ctor | ies> | \ |  |
|---|------------------|------|--------------------------------------------------------------------------------------|--------|------|------|---|--|
|   |                  |      |                                                                                      | ,      |      |      |   |  |

UNC Address e.g. \\<server>\<sub-directories</p>

Mapped drives are also acceptable.

This parameter is configured during initial installation, with the guidance of the local Dart EDM administrator, and should only change in the following situations:-

There is not enough disk storage at the current location, and a new location has been earmarked.

The organisation has changed their storage structure e.g. NAS, Virtualisation.

If you are considering changing this parameter, you may need to contact Plumtree Group Support for advice.

### 2.6.2 SET-UP DOCUMENT STORE FIELD DEFINITION.

| Set Up Document Store |                                 |   |
|-----------------------|---------------------------------|---|
| Document Store Path   | F:\The Plumtree Group\Warehouse | 0 |

Figure 5 : Document Store Parameter.

### \*Document Store Path:-

| Description      | : | The central repository for all scanned documents / images. |
|------------------|---|------------------------------------------------------------|
| Туре             | : | Input Box                                                  |
| Information Type | : | Alphabetic and Numeric characters                          |
| Mandatory        | : | Yes                                                        |
| Minimum Length   | : | 1                                                          |
| Maximum Length   | : | 60                                                         |
|                  |   |                                                            |

# 2.7 SET ARCHIVING.

### 2.7.1 SET ARCHIVING DESCRIPTION.

Archiving is useful if your organisation is looking to release disk space from the Central Repository.

The Directory Name that is configured within this parameter directs Dart EDM to which location all **Archived Documents** must reside. Dart EDM will take the **Documents / Images** from the **Central Repository** location and make a copy in the archived location. The original **Documents / Images** in the **Central Repository** are deleted.

This parameter can contain the files location in any of the following formats:-

| Physical Address | for example | C:\ <sub-directories>\</sub-directories>                         |
|------------------|-------------|------------------------------------------------------------------|
| UNC Address      | for example | \\ <server>\<sub-directories< th=""></sub-directories<></server> |

Mapped drives are also acceptable.

The documents that remain in the Archive location are still included in the results of any "Meta Data" or Quick Searches.

PLEASE NOTE No compression takes place during archiving.

#### 2.7.2 SET ARCHIVING FIELD DEFINITION.

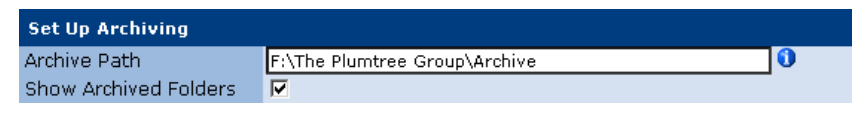

Figure 6 : Setup Archiving Parameter.

#### Archive Path:-

| Description             | : | A valid Directory path to any desktop.                                                                        |
|-------------------------|---|----------------------------------------------------------------------------------------------------|
| Туре                    | : | Input Box                                                                                                    |
| Information Type        | : | Alphabetic and Numeric characters                                                                             |
| Mandatory               | : | Yes                                                                                                    |
| Minimum Length          | : | 1                                                                                                    |
| Maximum Length          | : | 60                                                                                                    |
| Show Archived Folders:- |   |                                                                                                    |
| Description             | : | If this is checked, then the user will be able to see the archived folders within the Directory Tree listing. |
| Туре                    | : | Check Box                                                                                                    |
| Information Type        | : | Alphabetic and Numeric characters                                                                             |

# 2.8 SET-UP E-MAIL SERVER.

#### 2.8.1 SET-UP E-MAIL SERVER DESCRIPTION.

If Dart EDM is required to send documents to non Dart EDM users, the system must be configured to use an E-Mail Server located within the organisations infra-structure.

If you require any further information regarding the setup of an e-mail server for Dart EDM, then please contact the Dart EDM support Team.

### 2.8.2 SET-UP E-MAIL SERVER FIELD DEFINITION.

 Set Up Email Server

 Email Server Name
 PLUMTREESERV

Figure 7 : Setup Email Server Parameter.

| E-mail Server Name:- |     |                                                                                         |
|----------------------|-----|-----------------------------------------------------------------------------------------|
| Description          | :   | The name of a valid E-Mail Server located within the organisations infra-<br>structure. |
| Туре                 | :   | Input Box                                                                               |
| Information Type     | 1   | Alphabetic and Numeric characters                                                       |
| Minimum Length       | : \ | 1                                                                                       |
| Maximum Length       | :   | 66                                                                                      |
|                      |     |                                                                                         |
| 2.9 LISER LICENSING  |     |                                                                                         |

# 2.9.1 USER LICENSING DESCRIPTION.

This parameter comes in the form of a licence key, which is made up of four segments, each containing four characters, and the actual number of licences purchased.

The "Licence key" and "User limit" entered must correspond; otherwise the system will reject the entry with an appropriate error message.

If you wish to increase the current number of licenses, you will need to speak to your Plumtree Group Account Manager, who will organise you a new "licence Key".

The "Users Logged On", indicates the total number of Dart EDM Users that are currently logged into the system.

PLEASE NOTE: This does not include Dart EDM Users that are assigned to the system as "Administrators".

### 2.9.2 USER LICENSING FIELD DEFINITION.

| User Licensing  |                     |
|-----------------|---------------------|
| License Key     | 5PIP ZS7Y XXFX BGCX |
| Users Limit     | 0                   |
| Users Logged On | 0                   |

Figure 8 : User Licensing Parameter.

| Licence Key:-    |   |                                                                                                    |
|------------------|---|----------------------------------------------------------------------------------------------------|
| Description      | : | This must be a valid Licence Key, provided by the Plumtree Group Ltd.                                                    |
| Туре             | : | Input Box. See 2.8.1 User License Description for more information.                                                      |
| Information Type | : | Alphabetic and Numeric characters                                                                                        |
| Mandatory        | : | Yes                                                                                                    |
| Minimum Length   | : | 16 (4 block x 4 Alphanumeric Characters)                                                                                 |
| Maximum Length   | : | 16                                                                                                    |
| ✤Users Limit:-   |   |                                                                                                    |
| Description      | : | The number of concurrent users that are allowed to Dart EDM. See 2.8.1<br>User License Description for more information. |
| Туре             | : | Input Box                                                                                                    |
| Information Type | : | Numeric characters Only                                                                                                  |
| Mandatory        | : | Yes                                                                                                    |
| Minimum Value    | : | 1                                                                                                    |
| Maximum Length   | : | 32,768                                                                                                    |

Users Logged On:-

| Description      | : | This indicates the total number of Users currently signed into the Dart EDM system. Note See 2.8.1 User License Description for more information. |
|------------------|---|----------------------------------------------------------------------------------------------------|
| Туре             | : | Display Only                                                                                                    |
| Information Type | : | Alphabetic and Numeric characters                                                                                                    |
| Mandatory        | : | No                                                                                                    |
|                  |   |                                                                                                    |

# 2.10 SET SESSION EXPIRY TIME.

# 2.10.1 SET SESSION EXPIRY TIME DESCRIPTION.

The "Session Expiry Time" parameter determines how long this web session will continue to run.

# 2.10.2 SET SESSION EXPIRY TIME FIELD DEFINITION.

| Set Session Expiry Time      |        |
|------------------------------|--------|
| Session Time (in<br>Minutes) | 525600 |

#### Figure 9 : Session Expiry Time Parameter.

### ✤Session Time:-

| Description      | : |                         |
|------------------|---|-------------------------|
| Туре             | : | Input Box               |
| Information Type | : | Numeric characters Only |
| Mandatory        | : | Yes                     |
| Minimum Value    | : | >0                      |
| Maximum Value    | : | <525600                 |

# 2.11 SET PASSWORD EXPIRY.

### 2.11.1 SET PASSWORD EXPIRY DESCRIPTION.

The "Set Password Expiry" parameter determines how long the Dart EDM Users current password will exist (in days), before the system requests a new password.

If the value entered is Zero, this will disable the facility and therefore the existing password will never expire.

### 2.11.2 SET PASSWORD EXPIRY FIELD DEFINITION.

| Received Every (in           |   |
|------------------------------|---|
| Password Expiry (in<br>Days) | 0 |

| Password Expiry:- |   |                                                         |
|-------------------|---|---------------------------------------------------------|
| Description       | : | The number of days before the password must be changed. |
| Туре              | : | Input Box                                               |
| Information Type  | : | Numeric characters only                                 |

| Mandatory      | : | Yes           |
|----------------|---|---------------|
| Minimum Length | : | 1             |
| Maximum Length | : | 2,147,483,647 |

# 2.12 DATABASE ADMINISTRATION.

# 2.12.1 DATABASE ADMINISTRATION DESCRIPTIN.

This functionality was used in prior releases of Dart EDM, it is no longer used.

### 2.12.2 DATABASE ADMINISTRATION FIELD DEFINITION.

Database Administration

Figure 11 : Database Administration Parameter.

Enable Global Lock

Enable Global Lock:-

Description

Type

: No longer used within Dart EDM.

: Display Only

# **3.0 SYSTEM CONFIGURATION ACTIONS.**

### 3.1 GROUP LICENCE MANAGEMENT.

### 3.1.1 GROUP LICENCE MANAGEMENT DESCRIPTION.

Without "Group License", the licenses available within Dart EDM will be allocated to "Users" on a First Come, First Serve" basis, until there are no more licenses available.

The remaining Dart EDM users, will receive a message explaining that no more licenses are available, and will not be able to sign-on to the system.

If you have a large organisation with limited licenses, then this will eventually cause problems between the different Groups, Departments or Sites etc., where licenses are allocated unevenly.

Using Group licensing, you can alleviate this situation, by allocating a set of licenses to the different Groups, Departments or Sites etc. This way, Dart EDM Users will have a better share of the total number of licenses.

Obviously, if the number of licenses equals the number of Dart EDM Users within your organisation, then this facility will serve no purpose.

You can create as many Group Licenses as needed; each group can contain a mixture of "Individual User Names" and/or "Group names".

Before you can remove a Group License, you must first remove all of the "Individual User Names" and "Group Names" from within the Group License (Refer "Group License Management Clear all Procedure")

### 3.1.2 GROUP LICENCE MANAGEMENT FIELD DEFINITION.

| Group Li<br>Please enter the                 | cense Management                          |
|----------------------------------------------|-------------------------------------------|
| Total<br>Available<br>Group Name<br>Licenses | Group License Details 50 0 Head Office 30 |
|                                              | Clear All Remove Group Add/Update Group   |
| Admin Zero<br>Manager Zero                   |                                           |
|                                              |                                           |
|                                              |                                           |

Figure 12 : Group License Management Screen.

| 3.1.2.1 GROUP LICEN | SE DETAIL | .S.                                                              |
|---------------------|-----------|------------------------------------------------------------------|
| * Iotal:-           |           | This concepts the number of licenses surrently systlable         |
| Description         | •         | This represents the number of ticenses currently available.      |
| Туре                | :         | Display Only.                                                    |
| ✤Available:-        |           |                                                                  |
| Description         | :         | This represents the number of Licenses that are still available. |
| Туре                | :         | Display Only.                                                    |
| ❖Group Name:-       |           |                                                                  |
| Description         | :         | The name of the new Group.                                       |
| Туре                | :         | Input Box.                                                       |
| Information Type    | :         | Alphabetic and Numeric characters.                               |
| Mandatory           | :         | Yes.                                                             |
| Minimum Length      | :         | 1                                                                |
| Maximum Length      | :         | 66                                                               |
| ✤Licenses:-         |           |                                                                  |
| Description         | :         | The number of licenses that you wish to allocate.                |
| Туре                | :         | Input Box.                                                       |
| Information Type    | :         | Numeric Only.                                                    |
| Mandatory           | :         | Yes.                                                             |
| Minimum Value       | :         | 1                                                                |
| Maximum Value       | :         | The number of licenses shown in the Available field.             |

# 3.1.2.3 USERS IN SELECTED GROUP.

| Users in Selected Group:- |   |                                                                        |
|---------------------------|---|------------------------------------------------------------------------|
| Description               | : | List of all Dart EDM Users that are currently allocated to this group. |
| Туре                      | : | Display Only.                                                          |

### 3.1.3. GROUP LICENCE MANAGEMENT CLEAR ALL PROCEDURE.

| ACTION                                                                                                    |        | RESPONSE                                                                                                    |
|----------------------------------------------------------------------------------------------------|--------|----------------------------------------------------------------------------------------------------|
| <ol> <li>You will already have the Group License<br/>Management screen displayed, with a Dart<br/>User Groups selected.</li> </ol> | →<br>¥ | See Fig 12.                                                                                                    |
| 2. Select Clear All button.                                                                                                    | →<br>¥ | The <b>Group License Details</b> section is cleared.<br>The <b>Users in selected group</b> section is emptied. |
| 3. Finished.                                                                                                    |        |                                                                                                    |
| Footnotes:-                                                                                                    |        |                                                                                                    |
| 3.1.4 GROUP LICENCE MANAGEMENT REMOVE GRO                                                                                          | OUP    | PROCEDURE                                                                                                    |
| ACTION                                                                                                    |        | RESPONSE                                                                                                    |
| 1. From the Home Screen, select the Configuration icon.                                                                            | →<br>Ľ | The Systems Configuration Screen is displayed.                                                                 |
| 2. Using the Actions list, select Group License Management.                                                                        | →<br>Ľ | The <b>Group License Management</b> screen is displayed.                                                       |
| 3. Using <b>Dart User Groups</b> , select the <b>Group</b> you wish to remove.                                                     | ¥<br>₹ | <b>Group License Management</b> screen is populated with the data for the Group selected.                      |
| 4. Select Remove Group button.                                                                                                    | ₹<br>1 | Group deleted.<br>The Group Name is no longer visible in the Users in selected group.                          |
| 5. Finished.                                                                                                    |        |                                                                                                    |
| Footnotes:-                                                                                                    |        |                                                                                                    |
| 3.1.5 GROUP LICENCE MANAGEMENT ADD GROUP                                                                                           | PRO    | CEDURE                                                                                                    |
| ΑζΤΙΩΝ                                                                                                    |        | RESPONSE                                                                                                    |

- 1. From the Home Screen, select Configuration icon.
- 2. Using Actions, select Group License Management.
- → Ľ The **Systems Configuration** Screen is displayed.
- → The Group License Management screen is Ľ
  - displayed.

Add/Lindate

- 3. Using Group License Details enter the Group name in the box provided.
- 4. Using Licenses enter the number of license in the box provided.
- 5. Select Add/Update Group button.
- 6. Finished.

Footnotes:-

### 3.1.6 GROUP LICENCE MANAGEMENT UPDATE PROCEDURE

|    | ACTION                                                                                            |        | RESPONSE                                                                      |
|----|---------------------------------------------------------------------------------------------------|--------|-------------------------------------------------------------------------------|
| 1. | From the Home Screen, select<br>Configuration icon.                                               | →<br>Ľ | The Systems Configuration Screen is displayed.                                |
| 2. | Using Actions, select Group License<br>Management.                                                | →<br>¥ | The <b>Group License Management</b> screen is displayed.                      |
| 3. | Using <b>Dart User Groups</b> , select the Group you wish to Update.                              | →<br>¥ | The <b>Group License Details</b> for the <b>Dart User Group</b> is populated. |
| 4. | Within <b>Group License Details</b> , modify the information in the boxes provided <sup>1</sup> . | ĸ      |                                                                               |
| 5. | Select Add/Update Group button.                                                                   | →<br>¥ | License update successful.                                                    |

Group License Details

20

17

GroupLic01

GroupLicO1 added successfully.

Total

→

K

V

Available

Licenses

Group Name

6. Finished.

### Footnotes:-

<sup>1</sup>You cannot change the "Group Name" during the Update procedure. In order to change the "Group Name" you will need to "Remove Group" and then "Add Group".

### 3.2 USER LICENSE MANAGEMENT.

### 3.2.1 USER LICENSE MANAGEMENT DESCRIPTION.

**User License Management** allows the administrator to maintain the users/groups within the group management facility.

### 3.2.2 USER LICENCE MANAGEMENT FIELD DEFINITION.

|   | Source Group               | I  | Destination Group          |  |
|---|----------------------------|----|----------------------------|--|
|   | Head Office                | •  | Head Office                |  |
|   | Admin Zero<br>Manager Zero |    | Admin Zero<br>Manager Zero |  |
| - |                            | •  |                            |  |
|   |                            | •  |                            |  |
| - |                            | •• |                            |  |
|   |                            |    |                            |  |
|   |                            |    |                            |  |

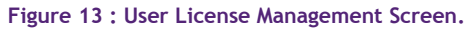

# 3.2.2.1 SOURCE GROUP SECTION.

| Source Group:- |   |                                                                                |
|----------------|---|--------------------------------------------------------------------------------|
| Description    | : | Contains the Users/Groups that currently exist in the Source Management Group. |
| Туре           | : | List Box.                                                                      |

# 3.2.2.2 DESTINATION GROUP SECTION.

| Destination Group:- |   |                                                                                        |
|---------------------|---|----------------------------------------------------------------------------------------|
| Description         | : | Contains the Users/Groups that currently exist in the Destination<br>Management Group. |
| Туре                | : | List Box.                                                                              |

# 3.2.2.3 SYMBOLS DESCRIPTION.

| <b>∻</b> ▶:-  |   |                                                                                                    |
|---------------|---|----------------------------------------------------------------------------------------------------|
| Description   | : | Move "Selected Entry" from the <b>Source Group</b> list and transfer to the <b>Destination Group</b> . |
| Туре          | : | Action Symbol.                                                                                         |
| <b>«</b> ¶:-  |   |                                                                                                    |
| Description   | : | Move "Selected Entry" from the <b>Destination Group</b> list and transfer to the <b>Source Group</b> . |
| Туре          | : | Action Symbol.                                                                                         |
| <₽₽:-         |   |                                                                                                    |
| Description   | : | Move "All Entries" from the <b>Source Group</b> list and transfer to the <b>Destination Group</b> .    |
| Туре          | : | Action Symbol.                                                                                         |
| <b>≈</b> ∢∢;- |   |                                                                                                    |

Description

Move "All Entries" from the **Destination Group** list and transfer to the **Source Group**.

Туре

Action Symbol.

:

:

# 3.2.3 USER LICENSE MANAGEMENT- ADD USER TO LICENCE GROUP PROCEDURE

| ACTION                                                                                                    |        | RESPONSE                                                                          |
|----------------------------------------------------------------------------------------------------|--------|-----------------------------------------------------------------------------------|
| 1. From the Home Screen, select the Configuration icon.                                                    | ≯<br>⊻ | The Systems Configuration Screen is displayed.                                    |
| 2. Using Actions list, select User License Management.                                                     | →<br>¥ | The User License Management screen is displayed.                                  |
| 3. Using <b>Source Groups</b> , select the <b>User/Group</b> from the dropdown list provided.              | →<br>¥ | A list of current Users/Groups is displayed in the <b>Source Group</b> .          |
| 4. Using <b>Destination Groups</b> select the <b>User</b> / <b>Groups</b> from the dropdown list provided. | →<br>Ľ | A list of current Users/Groups is displayed in the <b>Destination Group</b> .     |
| <ol> <li>Select a User/Group Name from the Source<br/>Group and transfer using the ▶ symbol.</li> </ol>    | →<br>¥ | The User/Group Name is transferred from the Source Group to the Destination Group |
| 6. Finished.                                                                                               |        |                                                                                   |
| Footnotes:-                                                                                                |        |                                                                                   |

# 3.2.4 USER LICENSE MANAGEMENT- REMOVE USER FROM LICENCE GROUP PROCEDURE.

|    | ACTION                                                                                                  |        | RESPONSE                                                                     |
|----|----------------------------------------------------------------------------------------------------|--------|------------------------------------------------------------------------------|
| 1. | From the Home Screen, select the Configuration icon.                                                    | →<br>¥ | The Systems Configuration Screen is displayed.                               |
| 2. | Using Actions list, select <b>User License</b><br>Management.                                           | →<br>Ľ | The User License Management screen is displayed.                             |
| 3. | Using <b>Source Groups</b> , select the <b>User/Group</b> from the dropdown list provided.              | →<br>Ľ | A list of current Users/Groups is displayed in the <b>Source Group</b> .     |
| 4. | Using <b>Destination Groups</b> select the <b>User</b> / <b>Groups</b> from the dropdown list provided. | →<br>Ľ | A list of current Users/Groups is displayed in the <b>Destination Group.</b> |
| 5. | Select a User/Group name from the                                                                       |        | The User/Croup Name is transforred from the                                  |
|    | <b>Destination Group</b> and transfer using the <b>4</b> symbol.                                        | 7<br>K | Destination Group to the Source Group.                                       |
| 6. | Finished.                                                                                               |        |                                                                              |
| Fo | otnotes:-                                                                                               |        |                                                                              |

3.3 FILE PERMISSIONS.

### 3.3.1 FILE PERMISSIONS DESCRIPTION.

In order for any "individual user" or "group of users" to gain access to a particular Work Area or folder within Dart EDM, they must first be assigned to that Work Area or Folder, and then the appropriate permissions are set.

Using the File Permissions functionality you are able to:-

- > Allocate Users or Groups to Work Area's or Folders.
- > Remove Users or Groups from Work Area's or Folders
- > Select the appropriate **Permissions** at the "Individual User" or "Group" level.
- > Deny Access to Work Area's or Folders.

If you have added a particular user to a group, but you would like to give permissions to the user that is not available to the group. Then you must also add the user at the individual level and set the different permissions. The user permissions will have preference over the group permissions.

"Apply permission to all child folders" must be used with caution. Setting this option could inadvertently give an individual user or Group access to information that is restricted. If you are unsure, then you should set the permissions at the individual folder level.

### 3.3.2 FILE PERMISSIONS FIELD DEFINITION.

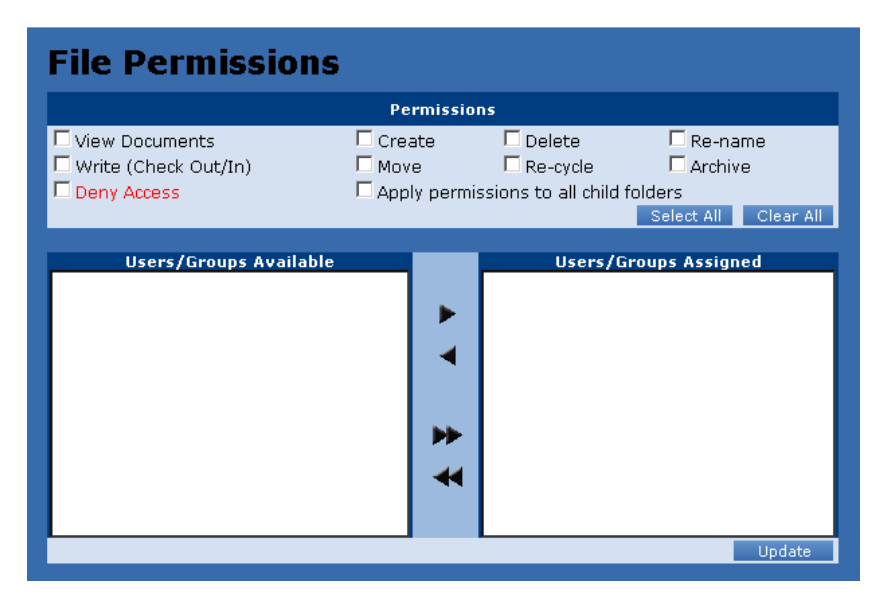

Figure 14 : File Permissions Screen.

# 3.3.2.1 PERMISSIONS SECTION.

| View Documents:- |   |                                                                     |
|------------------|---|---------------------------------------------------------------------|
| Description      | : | The User is able to open and view the documents within this folder. |
| Туре             | : | Check Box.                                                          |
| ✤Create:-        |   |                                                                     |
| Description      | : | The User is able to create new documents within this folder.        |
| Туре             | : | Check Box.                                                          |
| *Delete:-        |   |                                                                     |
| Description      | : | The User is able to delete documents within this folder.            |
| Туре             | : | Check Box.                                                          |
| ◆Re-Name:-       |   |                                                                     |
|                  |   |                                                                     |

| User Manual                  |          | Version 2.6.0.6                                                     |
|------------------------------|----------|---------------------------------------------------------------------|
| Description                  | :        | The User is able to rename documents within this folder.            |
| Туре                         | :        | Check Box.                                                          |
| ♦Write (Check Out/In):-      |          |                                                                     |
| Description                  | :        | The User is able to rename documents within this folder.            |
| Туре                         | ÷        | Check Box.                                                          |
| ✤Move:-                      |          |                                                                     |
| Description                  | 1        | Drag and Drop Documents from one folder to another folder.          |
| Туре                         | :        | Check Box.                                                          |
| ✤Re-cycle:-                  |          |                                                                     |
| Description                  | 1:       | Make the Re-Cycle bin available to the user for removing documents. |
| Туре                         | :        | Check Box.                                                          |
| ✤Archive:-                   |          |                                                                     |
| Description                  | :        | The user is able to archive documents.                              |
| Туре                         | :        | Check Box.                                                          |
| ✤Deny Access:-               |          |                                                                     |
| Description                  | :        | The user is denied access to this folder.                           |
| Туре                         | :        | Check Box.                                                          |
| ✤Apply permissions to all of | child fo | olders:-                                                            |
| Description                  | :        | Apply all the above permissions to the sub level folders.           |
| Туре                         | :        | Check Box.                                                          |

# 3.2.2.2 USER/GROUPS AVAILABLE.

Having selected a folder from the Directory Tree, the list contains all of the current User's/Groups available for selection.

# 3.2.2.3 USER/GROUPS ASSIGNED.

Having selected a folder from the Directory Tree, the list contains all of the current User's/Groups currently assigned.

# 3.2.2.4 SYMBOL DESCRIPTION.

| ** F :-       |   |                                                                                                    |
|---------------|---|----------------------------------------------------------------------------------------------------|
| Description   | : | Move the "Selected Entry" from the " <b>Users/Groups Available</b> " list and transfer to the " <b>Users/Groups Assigned</b> ". |
| Туре          | : | Action Symbol                                                                                                    |
| <b>∻</b> ¶:-  |   |                                                                                                    |
| Description   | : | Move the "Selected Entry" from the " <b>Users/Groups Assigned</b> " list and transfer to the " <b>Users/Groups Available</b> ". |
| Туре          | : | Action Symbol                                                                                                    |
| <b>◇▶</b> }:- |   |                                                                                                    |

| User Manual                                                                                                |                                                                        | Version 2.6.0.6                      |
|----------------------------------------------------------------------------------------------------|------------------------------------------------------------------------|--------------------------------------|
| Description : <sup>A</sup><br>t                                                                            | Nove "All Entries" from the "Users/Gro<br>he "Users/Groups Assigned".  | oups Available" list and transfer to |
| Туре : А                                                                                                   | Action Symbol                                                          |                                      |
| * <b>44</b> :-                                                                                             |                                                                        |                                      |
| Description : A                                                                                            | Nove "All Entries" from the "Users/Gro<br>he "Users/Groups Available". | oups Assigned" list and transfer to  |
| Type : A                                                                                                   | Action Symbol                                                          |                                      |
| 3.3.3 FILE PERMISSIONS SELECT                                                                              | ALL PROCEDURE                                                          |                                      |
| ACTION                                                                                                    |                                                                        | RESPONSE                             |
| <ol> <li>You already have File Permissi<br/>displayed, and a folder selecte<br/>Directory Tree.</li> </ol> | ions<br>ed from the 🖌 See fig 14.                                      |                                      |
| 2. Click Select All button.                                                                                | All Group Permi                                                        | ssions are checked.                  |
| 3. Click <b>Update</b> button.                                                                             | smtest updated                                                         | l.                                   |
| 4. Finished.                                                                                               |                                                                        |                                      |
| Footnotes:-                                                                                                |                                                                        |                                      |
| 3.3.4 FILE PERMISSIONS CLEAR AI                                                                            | LL PROCEDURE                                                           |                                      |
| ACTION                                                                                                    |                                                                        | RESPONSE                             |
| <ol> <li>You already have File Permissi<br/>displayed, and some Group Per<br/>checked.</li> </ol>          | ions<br>rmissions are 🖌 See Fig 14.                                    |                                      |

| 2. | Click Clear All button. | →<br>⊻ | All Group Permissions are cleared. |
|----|-------------------------|--------|------------------------------------|
|    |                         |        |                                    |

- 3. Click Update button.
- 4. Finished.

Footnotes:-

ſ

| 3.3.5 FILE PERMISSIONS ADD PROCEDURE |          |
|--------------------------------------|----------|
| ACTION                               | RESPONSE |

→ ⊻ smtest updated.

Update

Update

- From the Home screen, select Configuration.
   From the Actions List, select File
   The File Permiss
- Permissions.
- 3. From the Directory Tree, select the Work Area / Folder that permissions must apply.
- 4. If you are creating an Individual User or Group.
- 5. From the Users/Groups Available, select the Individual User or Group.
- 6. Click "▶" action symbol.
- OR
- 7. If you are assigning All Users and Groups.
- 8. Click "▶▶" action symbol.
- 9. Finished.

Footnotes:-

# 3.3.6 FILE PERMISSION UPDATE PROCEDURE

|    | ACTION                                                                                   |        | RESPONSE                                                                                 |
|----|------------------------------------------------------------------------------------------|--------|------------------------------------------------------------------------------------------|
| 1. | From the Home Screen, select<br>Configuration.                                           | →<br>¥ | The Systems Configuration screen is displayed.                                           |
| 2. | From the <b>Actions</b> List, select <b>File</b><br><b>Permissions</b> .                 | →<br>¥ | The File Permissions screen is displayed.                                                |
| 3. | From the Directory Tree, select the <b>Work Area/Folder</b> that permissions must apply. | →<br>¥ | The Selected Work Area / Folder is highlighted.                                          |
|    |                                                                                          |        | Message:-                                                                                |
| 4. | You are updating an Individual User/Group.                                               |        | Group 01 added.                                                                          |
| 5. | From the Users/Groups Available, select the Individual User or Group.                    | →<br>¥ | User/Group will be displayed in the <b>"Users/Groups</b><br>Assigned" list.              |
| 6. | Click ">" action symbol.                                                                 |        | User / Group will no longer be available in the<br><b>"Users/Groups Available"</b> list. |

The **Systems Configuration** screen is displayed.

- The File Permissions screen is displayed.
- The Selected Work Area / Folder is highlighted.

Message:-Group 01 added.

User/Group will be displayed in the Users/Groups
 Assigned list.

User / Group will no longer be available in the Users/Groups Available list.

Message:-All users/groups added.

K

→

K

All Users/Group will be displayed in the "Users/Groups Assigned" list.

All User/Group will no longer be available in the "Users/Groups Available" list.

Update

- Or
- 7. You are updating All Users/Groups.
- 8. Click "▶▶" action symbol.
- 9. Set File Permissions.
- 10. Finished.

Footnotes:-

# 3.3.7 FILE PERMISSION SETTINGS PROCEDURE

|    | ACTION                                                                                              |        | RESPONSE                                       |
|----|----------------------------------------------------------------------------------------------------|--------|------------------------------------------------|
| 1. | From the Home Screen, select<br>Configuration.                                                      | →<br>Ľ | The Systems Configuration screen is displayed. |
| 2. | From the Actions List, select File<br>Permissions.                                                  | →<br>Ľ | The File Permissions screen is displayed.      |
| 3. | From the <b>Directory Tree</b> , select the <b>Work</b><br>Area/Folder that permissions must apply. | →<br>⊻ | The Selected Work Area/Folder is highlighted.  |
| 4. | Select Individual Permissions required.                                                             | Ľ      |                                                |
|    | or                                                                                                  |        |                                                |
| 5. | Click Select All button.                                                                            | →<br>Ľ | All Permissions are checked.                   |
|    | or                                                                                                  |        |                                                |
| 6. | Click <b>Update</b> button.                                                                         | →<br>⊻ | smtest updated.                                |
| 7. | Finished.                                                                                           |        |                                                |

Message:-

→ ∠

→ Ľ All users/groups added.

All Users/Group will be displayed in the

All User/Group will no longer be available in the

"Users/Groups Assigned" list.

"Users/Groups Available" list.

See 3.3.3.5 File Permission Settings.

Footnotes:-

### 3.4 GROUP MANAGEMENT.

### 3.4.1 GROUP MANAGEMENT DESCRIPTION.

Group Management is used to divide the various Dart Users into different types of categories.

### 3.4.2 GROUP MANAGEMENT FIELD DEFINITION.

| Please enter the details for the new group. |                              |                    |  |  |  |
|---------------------------------------------|------------------------------|--------------------|--|--|--|
|                                             | User Group Details           |                    |  |  |  |
| Group Name                                  |                              |                    |  |  |  |
| Description                                 |                              |                    |  |  |  |
| Region                                      | *ANY*                        | <b>•</b>           |  |  |  |
|                                             | Group Permissions            |                    |  |  |  |
| 🗖 Manage Users                              | 🗖 Manage File Permissions    | Access Logs        |  |  |  |
| 🗖 Manage Groups<br>🗖 Administrator Us       | Create Document Index        | Rollback Checkouts |  |  |  |
|                                             | Clear All Remove Group Add/L | Jpdate Group       |  |  |  |

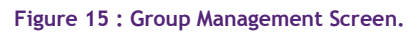

# 3.4.2.1. USER GROUP DETAILS

| ♦Group Name:-    |                 |                                                                                                    |  |
|------------------|-----------------|----------------------------------------------------------------------------------------------------|--|
| Description      | :               | The name to be allocated to this group.                                                                                                    |  |
| Туре             | pe : Input Box. |                                                                                                    |  |
| Information Type | :               | Alphabetic and Numeric characters.                                                                                                    |  |
| Mandatory        | :               | Yes.                                                                                                    |  |
| Minimum Length   | :               | 1                                                                                                    |  |
| Maximum Length   | :               | 60                                                                                                    |  |
| *Description:-   |                 |                                                                                                    |  |
| Description      | :               | Further information to describe the Group.                                                                                                    |  |
| Туре             | :               | Display Only.                                                                                                    |  |
| Information Type | :               | Alphabetic and Numeric characters.                                                                                                    |  |
| Mandatory        | :               | No.                                                                                                    |  |
| Minimum Length   | :               | 1                                                                                                    |  |
| Maximum Length   | :               | 60                                                                                                    |  |
| ✤Region:-        |                 |                                                                                                    |  |
| Description      | :               | For <b>Dart AIM</b> use only. If you are not using Dart AIM, then leave this as the default of "ANY". For more information, refer to the Dart AIM Administrators Manual. |  |
| Туре             | :               | Check Box.                                                                                                    |  |
| Mandatory2008    | :               | No                                                                                                    |  |

# 3.4.2.2 GROUP PERMISSIONS

| Manage Users:-            |   |                                                                                                |
|---------------------------|---|------------------------------------------------------------------------------------------------|
| Description               | : | Check the box, if this <b>Dart EDM User</b> is to "Manage Users" within the system.            |
| Туре                      | : | Check Box                                                                                      |
| Mandatory                 | : | No                                                                                             |
| Create Document Indexes:- |   |                                                                                                |
| Description               | : | Check the box, if this <b>Dart EDM User</b> is to "Create Document Indexes" within the system. |

### User Manual

| Туре                       | :   | Check Box                                                                                      |
|----------------------------|-----|------------------------------------------------------------------------------------------------|
| Mandatory                  | :   | No                                                                                             |
| *Access Logs:-             |     |                                                                                                |
| Description                | ÷   | Check the box, if this <b>Dart EDM User</b> is to "Manage Users" within the system.            |
| Туре                       | :   | Check Box                                                                                      |
| Mandatory                  | :   | No                                                                                             |
| ✤Manage Groups:-           |     |                                                                                                |
| Description                | ;   | Check the box, if this <b>Dart EDM User</b> is to "Manage Groups" within the system.           |
| Туре                       | : 1 | Check Box                                                                                      |
| Mandatory                  |     | No                                                                                             |
| ✤Manage File Permissions:- |     |                                                                                                |
| Description                | :   | Check the box, if this <b>Dart EDM User</b> is to "Manage File Permissions" within the system. |
| Туре                       | :   | Check Box                                                                                      |
| Mandatory                  | :   | No                                                                                             |
| Rollback Checkouts:-       |     |                                                                                                |
| Description                | :   | Check the box, if this <b>Dart EDM User</b> is to "Rollback Checkouts" within the system.      |
| Туре                       | :   | Check Box                                                                                      |
| Mandatory                  | :   | No                                                                                             |
| *Administrator User:-      |     |                                                                                                |
| Description                | :   | Check the box, if this <b>Dart EDM User</b> is to "Administrator User" within the system.      |
| Туре                       | :   | Check Box                                                                                      |
| Mandatory                  | :   | No                                                                                             |

# 3.4.3 GROUP MANAGEMENT CLEAR ALL PROCEDURE

|             | ACTION                                                                                                    |        | RESPONSE                                           |  |  |  |
|-------------|----------------------------------------------------------------------------------------------------|--------|----------------------------------------------------|--|--|--|
| 1.          | You will already have <b>Group</b><br>Management displayed and the User Group<br>Details will contain information. | Ľ      | See fig 15.                                        |  |  |  |
| 2.          | Click Clear All button.                                                                                            | →<br>Ľ | All User Group Details information is now cleared. |  |  |  |
| 3.          | Finished.                                                                                                    |        |                                                    |  |  |  |
| Footnotes:- |                                                                                                    |        |                                                    |  |  |  |

3.4.4 GROUP MANAGEMENT REMOVE PROCEDURE

RESPONSE

The Systems Configuration screen is displayed.

The Group Management screen is displayed.

The User Group Details information is populated.

The Group no longer appears in the Dart User

### ACTION

- 1. From the Home Screen, select Configuration.
- 2. From the Actions List, select Group Management.
- 3. From the **Dart User Groups** section, select the Group you want to update.
- 4. Click Remove Group button.
- 5. Finished.
- Footnotes:-

### 3.4.5 GROUP MANAGEMENT ADD PROCEDURE

|    | ACTION                                                           |        | RESPONSE                                                                                                    |
|----|------------------------------------------------------------------|--------|----------------------------------------------------------------------------------------------------|
| 1. | From the Home Screen, select Configuration.                      | →<br>Ľ | The Systems Configuration screen is displayed.                                                                                                    |
| 2. | From the <b>Actions</b> List, select <b>Group</b><br>Management. | →<br>Ľ | The Group Management screen is displayed.                                                                                                    |
| 3. | Enter Group Name in the box provided.                            | →<br>Ľ | See 3.4.2.1 User Group Details for more information.                                                                                                    |
| 4. | Enter <b>Description</b> in the box provided (if required)       | →<br>Ľ | See 3.4.2.1 User Group Details for more information.                                                                                                    |
| 5. | Select <b>Group Permissions</b> , by checking their box.         | →<br>Ľ | See 3.4.2.2 Group permissions for more information.                                                                                                    |
| 6. | Click the <b>Add/Update Group</b> button.                        |        | Message:- Manage Users Manage File Permissions Access Logs Manage Groups Create Document Index Rollback Checkouts Administrator User Clear All Remove Group Add/Update Group New group successfully created. New Group appears in the Dart User Groups. |

→ ∠

→ ⊻

→

K

→

K

Groups list.

7. Finished.

Footnotes:-

### 3.4.6 GROUP MANAGEMENT UPDATE PROCEDURE

ACTION

RESPONSE

→ 1. From the Home Screen, select K The Systems Configuration screen is displayed. Configuration. 2. From the Actions List, select Group V The Group Management screen is displayed. Management. 3. From the Dart User Groups section, select The User Group Details information is populated. the Group for Update. 4. Make necessary changes.<sup>1</sup> Ľ Message:-Manage Users Manage File Permissions Access Logs 5. Click the Add/Update Group button. 🗖 Manage Groups Create Document Index Rollback Checkouts 🗖 Administrator User Clear All Remove Group Add/Update Group Group details successfully updated. 6. Finished.

Footnotes:-

<sup>1</sup>You cannot change the Group Name field using Update, you must first Remove and Re-Add the Group with the new Group Name.

### 3.5 USER MANAGEMENT.

#### 3.5.1 USER DETAILS.

#### 3.5.1.1 GENERAL

When Dart EDM is initially installed, the system automatically defines the following accounts:-

- GA Global Account.
- SA Systems Account.

These accounts are used primarily by "The Plumtree Group" personnel during Software Support/Maintenance or Software upgrades.

Control of these accounts can be done using the GA or SA logon only.

### 3.5.1.2 PASSWORD

Dart EDM requires that every "User" must be assigned a password. The system verifies the "Password Strength Indicator (PSI)", by showing an indicator:-

RED : This password is not acceptable.

You will not be able to create the User, with this password.

ORANGE : This password is acceptable, but could be stronger.

The password is at least 6 characters in length.

GREEN : This password is acceptable, Strong.

The password is greater than 6 characters in length.

# 3.5.1.3 AUTHENTICATION

The Dart EDM user can log into the system using their Microsoft Windows Username/Password.

Also see Active Directory Configuration.

# 3.5.1.4 RESERVED LICENSE USER

Reserving a license to an individual **Dart EDM** user ensures that the User will always have a login to the system when other **Dart EDM** users may not.

Effectively, you are removing a license from the available pool, regardless of whether the Reserved User is logged onto the system.

### 3.5.1.5 AUTOMATED INVOICE MANAGEMENT (AIM)

Automated Invoice Management (AIM) is considered another application that works in conjunction with Dart EDM, and manages the authorisation workflow of invoices within the company. This application is beyond the scope of the Dart EDM Administrators Manual.

Checking this option will instruct Dart EDM that they are also considered at Dart AIM User, and the AIM option will appear in the Main Menu Section.

Please refer to the Dart AIM Administrator and User Manual for more information.

3.5.2 PERMISSIONS.

### 3.5.2.1 MANAGE USERS

"Manage Users" instructs Dart EDM that this User can Add/Change/Delete Users.

This does not include their account, the GA and the SA logon accounts.

### 3.5.2.2 CREATE DOCUMENT INDEXES

"Create Document Indexes" instructs Dart EDM that this User can Add/Delete Indexes.

### 3.5.2.3 ACCESS LOGS

"Access Logs" instructs Dart EDM that this User can have access to all reports in the Main Menu > Reports section.

### 3.5.2.4 MANAGE GROUPS

"Manage Groups" instructs Dart EDM that this User can Add/Change/Delete Groups.

### 3.5.2.5 MANAGE FILE PERMISSIONS

"Manage File Permissions" instructs Dart EDM that this User can Add/Change/Delete file permission on the

folders that are visible to a User.

### 3.5.2.6 ROLLBACK CHECKOUTS

"Rollback Checkouts" allow the User to rollback "Check IN/Check OUT" to previous versions if required.

# 3.5.2.7 ADMINISTRATOR USER

Checking this box will give the Dart EDM User access to all of the above mentioned permissions.

Dart EDM will always check this permission, and will bypass any other permission checks, allowing the Dart EDM User full access to the entire Dart EDM system.

If you check this box, you are not required to check the other permissions.

### 3.5.3 USER MANAGEMENT FIELD DEFINITION.

| User Management                                         |                                                                               |  |  |  |  |
|---------------------------------------------------------|-------------------------------------------------------------------------------|--|--|--|--|
|                                                         | User Details                                                                  |  |  |  |  |
| First Name<br>Last Name                                 | *                                                                             |  |  |  |  |
| User Name                                               | *<br>*                                                                        |  |  |  |  |
| Password<br>Re-Type Password                            | *                                                                             |  |  |  |  |
| Home Page<br>Document Index<br>Description              |                                                                               |  |  |  |  |
| Authentication<br>Reserved License User                 | Dart                                                                          |  |  |  |  |
| AIM Enabled User<br>Licensing Group                     | Please select licensing group                                                 |  |  |  |  |
|                                                         | Permissions                                                                   |  |  |  |  |
| <ul> <li>Manage Users</li> <li>Manage Groups</li> </ul> | Create Document Indexes Manage File Permissions Rollback Checkouts Select All |  |  |  |  |
| C Administrator User                                    | Clear All Remove User Add/Update User                                         |  |  |  |  |

Figure 16 : User Management Screen.

### 3.5.2.1 USER DETAILS SECTION

| ✤First Name:-    |   |                                    |
|------------------|---|------------------------------------|
| Description      | : | The First Name of the User.        |
| Туре             | : | Input Box.                         |
| Mandatory        | : | Yes.                               |
| Information Type | : | Alphabetic and Numeric characters. |
| Minimum Length   | : | 1                                  |
| Maximum Length   | : | 60                                 |
| ✤Last Name:-     |   |                                    |
| Description      | : | The Last Name of the User.         |

### User Manual

| Туре               | :     | Input Box.                                                                                                    |
|--------------------|-------|----------------------------------------------------------------------------------------------------|
| Mandatory          | :     | Yes.                                                                                                    |
| Information Type   | :     | Alphabetic and Numeric characters.                                                                                         |
| Minimum Length     | :     | 1                                                                                                    |
| Maximum Length     | :     | 60                                                                                                    |
| ✤Email Address:-   |       |                                                                                                    |
| Description        |       | The E-Mail address of the User.                                                                                            |
| Туре               | :     | Input Box.                                                                                                    |
| Mandatory          | :     | No.                                                                                                    |
| Information Type   | £     | Alphabetic and Numeric characters.                                                                                         |
| Minimum Length     | 1 : / | 1                                                                                                    |
| Maximum Length     | 1     | 60                                                                                                    |
| ✤User Name:-       |       |                                                                                                    |
| Description        | :     | The User Name which is used with the Dart EDM Login Screen.                                                                |
| Туре               | :     | Input Box.                                                                                                    |
| Mandatory          | :     | No.                                                                                                    |
| Information Type   | :     | Alphabetic and Numeric characters.                                                                                         |
| Minimum Length     | :     | 1                                                                                                    |
| Maximum Length     | :     | 60                                                                                                    |
| *Password:-        |       |                                                                                                    |
| Description        | :     | The Password which is used with the Dart EDM Login Screen (See 3.5.1 User Management Description for more information).    |
| Туре               | :     | Input Box.                                                                                                    |
| Mandatory          | :     | Yes.                                                                                                    |
| Information Type   | :     | Alphabetic and Numeric characters.                                                                                         |
| Minimum Length     | :     | 6                                                                                                    |
| Maximum Length     | :     | 60                                                                                                    |
| Re-Type Password:- |       |                                                                                                    |
| Description        | :     | Re-Type the Password used in the previous field, so that the system may verify that you have entered the correct Password. |
| Туре               | :     | Input Box.                                                                                                    |
| Mandatory          | :     | Yes.                                                                                                    |
| Information Type   | :     | Alphabetic and Numeric characters.                                                                                         |
| Minimum Length     | :     | 6                                                                                                    |
| Maximum Length     | :     | 60                                                                                                    |
| ↔Home Page:-       |       |                                                                                                    |
| Description        | :     | The Dart EDM screen that will appear when the User Logs in.                                                                |
| Туре               | :     | Drop Down Selection.                                                                                                    |
| Mandatory          | :     | No.                                                                                                    |
| ✤Document Index:-  |       |                                                                                                    |
| Description        | :     | The Document Index that will be used as default during Search.                                                             |
|                    |       |                                                                                                    |

### User Manual

| Туре                     | :   | Drop Down Selection.                                                                                                    |
|--------------------------|-----|----------------------------------------------------------------------------------------------------|
| Mandatory                | :   | No.                                                                                                    |
| *Description:-           |     |                                                                                                    |
| Description              | :   | Additional information about the User.                                                                                        |
| Туре                     | :   | Input Box.                                                                                                    |
| Mandatory                | : 1 | No.                                                                                                    |
| Information Type         | :   | Alphabetic and Numeric characters.                                                                                            |
| Minimum Length           | :   | 1                                                                                                    |
| Maximum Length           | :   | 60                                                                                                    |
| * Authoritication        |     |                                                                                                    |
| *Authentication:-        |     | The Dart EDM user has the option of signing into the system using his /her                                                    |
| Description              | :   | Microsoft Windows credentials. This is the Domain Name where the credentials are stored.                                      |
| Туре                     | :   | Drop Down Selection.                                                                                                    |
| Mandatory                | :   | No.                                                                                                    |
| ✤Reserved License User:- |     |                                                                                                    |
| Description              | :   | If this Dart EDM User is permanently allocated a license (Refer 3.5.1 User Management Description for more information).      |
| Туре                     | :   | Check Box.                                                                                                    |
| Mandatory                | :   | No.                                                                                                    |
| ♣AIM Enabled User:-      |     |                                                                                                    |
| Description              | :   | Is this Dart EDM User an Automated Invoice Management (AIM) user See 3.5.1 User Management Description for more information)? |
| Туре                     | :   | Check Box.                                                                                                    |
| Mandatory                | :   | No.                                                                                                    |
| ✤Licensing Group:-       |     |                                                                                                    |
| Description              | :   | If you are using the "Licensing Group" functionality. Select "License Group" otherwise.                                       |
| Туре                     | :   | Drop Down Selection Box.                                                                                                    |
| Mandatory                | :   | Yes.                                                                                                    |
| Information Type         | :   | Alphabetic and Numeric characters.                                                                                            |

# 3.5.2.2 PERMISSIONS SECTION

| Manage Users:-            |   |                                                                                         |  |  |  |
|---------------------------|---|-----------------------------------------------------------------------------------------|--|--|--|
| Description               | : | Check the box, if this Dart EDM user is to "Manage Users" within the system.            |  |  |  |
| Туре                      | : | Check Box.                                                                              |  |  |  |
| Mandatory                 | : | No.                                                                                     |  |  |  |
| Create Document Indexes:- |   |                                                                                         |  |  |  |
| Description               | : | Check the box, if this Dart EDM user is to "Create Document Indexes" within the system. |  |  |  |
| Туре                      | : | Check Box.                                                                              |  |  |  |

| User Manual                 |     | Version 2.6.0.6                                                                         |
|-----------------------------|-----|-----------------------------------------------------------------------------------------|
| Mandatory                   | :   | No.                                                                                     |
| *Access Logs:-              |     |                                                                                         |
| Description                 | :   | Check the box, if this Dart EDM user is to "Manage Users" within the system.            |
| Туре                        | -   | Check Box.                                                                              |
| Mandatory                   | :   | No.                                                                                     |
| ✤Manage Groups:-            |     |                                                                                         |
| Description                 | :   | Check the box, if this Dart EDM user is to "Manage Groups" within the system.           |
| Туре                        |     | Check Box.                                                                              |
| Mandatory                   | : / | No.                                                                                     |
| ♦Manage File Permissions: - |     |                                                                                         |
| Description                 | :   | Check the box, if this Dart EDM user is to "Manage File Permissions" within the system. |
| Туре                        | :   | Check Box.                                                                              |
| Mandatory                   | :   | No.                                                                                     |
| Rollback Checkouts:-        |     |                                                                                         |
| Description                 | :   | Check the box, if this Dart EDM user is to "Rollback Checkouts" within the system.      |
| Туре                        | :   | Check Box.                                                                              |
| Mandatory                   | :   | No.                                                                                     |
| *Administrator User:-       |     |                                                                                         |
| Description                 | :   | Check the box, if this Dart EDM user is to "Administrator User" within the system.      |
| Туре                        | :   | Check Box.                                                                              |
| Mandatory                   | :   | No.                                                                                     |

# 3.5.4 USER MANAGEMENT SELECT ALL PROCEDURE.

| ACTION      |                                                                |     | RESPONSE                                 |                                                                             |                                                                    |  |
|-------------|----------------------------------------------------------------|-----|------------------------------------------|-----------------------------------------------------------------------------|--------------------------------------------------------------------|--|
| 1.          | You will already have <b>User Management</b> screen displayed. | ĸ   | See Figure 16.                           |                                                                             |                                                                    |  |
| 2.          | You have already completed the <b>User Details</b> section.    | ĸ   | See 3.5.7 User Management Add Procedure. |                                                                             |                                                                    |  |
| 3.          | Click Select All button.                                       | → ⊾ | All Permission                           | ns check boxes are no<br>Create Document Indexes<br>Manage File Permissions | OW Checked.<br>☞ Access Logs<br>☞ Rollback Checkouts<br>Select All |  |
| 4.          | 4. Finished.                                                   |     |                                          |                                                                             |                                                                    |  |
| Footnotes:- |                                                                |     |                                          |                                                                             |                                                                    |  |
| 3.5.        | .5.5 USER MANAGEMENT CLEAR ALL PROCEDURE.                      |     |                                          |                                                                             |                                                                    |  |

| ACTION                                                                                                    |                | RESPONSE                                                                                                    |  |  |
|----------------------------------------------------------------------------------------------------|----------------|----------------------------------------------------------------------------------------------------|--|--|
| 1. You will already have <b>User Management</b> screen displayed, and the <b>User Details</b> will contain information. | K S            | See Figure 16.                                                                                                    |  |  |
| <ol> <li>Click Clear All button.</li> <li>Finished.</li> <li>Footnotes:-</li> </ol>                                     | ÷ 4            | All <b>User Details</b> information boxes are cleared.                                                                                                    |  |  |
| 3.5.6 USER MANAGEMENT REMOVE USER PROCE                                                                                 | JURE.          |                                                                                                    |  |  |
| ACTION                                                                                                    |                | RESPONSE                                                                                                    |  |  |
| 1. From the Main Menu, select Configuration icon.                                                                       | <b>Ľ</b> The   | e System Configuration screen is displayed.                                                                                                    |  |  |
| <ol> <li>Using the Actions list, select User<br/>Management by clicking the name.</li> </ol>                            | 🖌 The          | e " <b>User Management</b> " screen is displayed.                                                                                                    |  |  |
| <ol> <li>Using the "Dart Users" list, select the User<br/>Name.</li> </ol>                                              | → The<br>Ľ Nai | e User Details panel is populated with the User<br>me field values.                                                                                                    |  |  |
| 4. Click <b>Remove</b> button.                                                                                          | Me:            | SSage :<br>anage Users Create Document Indexes Access Logs<br>anage Groups Manage File Permissions Rollback Checkouts<br>dministrator User Lock Account<br>Clear All Remove User Add/Update User<br>tion of test [test test] was successful.<br>er Name no longer visible in the Dart Users List. |  |  |
| 5. Finished.                                                                                                    |                |                                                                                                    |  |  |
| Footnotes:-                                                                                                    |                |                                                                                                    |  |  |
| 3.5.7 USER MANAGEMENT ADD PROCEDURE.                                                                                    |                |                                                                                                    |  |  |
| ACTION                                                                                                    |                | RESPONSE                                                                                                    |  |  |
| 1. From the Main Menu, select Configuration icon by clicking.                                                           | →<br>ピ Th      | ne "System Configuration" screen is displayed.                                                                                                    |  |  |
| <ol> <li>Using the Actions list, select User<br/>Management by clicking the name.</li> </ol>                            | →<br>ピ Th      | ne "User Management" screen is displayed.                                                                                                    |  |  |

### User Details Section.

| 3. | Complete the User Details Section by     |
|----|------------------------------------------|
|    | entering in the information in the boxes |
|    | provided.                                |
|    |                                          |

4. Select Permissions associated with this user by checking the appropriate check boxes<sup>1</sup>.

|   | First Name            |                               | * |
|---|-----------------------|-------------------------------|---|
|   | Last Name             |                               | * |
|   | Email Address         |                               | * |
|   | User Name             |                               | * |
|   | Password              |                               | * |
|   | Re-Type Password      |                               | * |
| → | Home Page             | Home 🔹                        |   |
| v | Document Index        | All                           |   |
|   | Description           | A                             |   |
|   |                       | Y                             |   |
|   | Authentication        | Dart 🔹                        |   |
|   | Reserved License User |                               |   |
|   | AIM Enabled User      |                               |   |
|   | Licensing Group       | Please select licensing group | * |

See 3.5.2.1 User details section for more information.

| Manage Users Manage Groups | Create Document Indexes<br>Manage File Permissions | C Access Logs<br>Rollback Checkouts |
|----------------------------|----------------------------------------------------|-------------------------------------|
| 🗖 Administrator User       | Lock Account                                       | Select All                          |
|                            | Clear All                                          | Remove User Add/Update User         |

See 3.5.2 Permissions section for more information.

Message:-

→

K

|   | 🗖 Manage Users          | Create Document Indexes   | Access Logs                 |
|---|-------------------------|---------------------------|-----------------------------|
|   | 🗖 Manage Groups         | 🗖 Manage File Permissions | 🗖 Rollback Checkouts        |
| 7 | _                       |                           | Select All                  |
| Ľ | L Administrator User    |                           |                             |
|   |                         | Clear All                 | Remove User Add/Update User |
|   | New user added successf | ully.                     |                             |

User Name visible in **Dart Users** List

6. Finished.

Footnotes:-

<sup>1</sup>You can shortcut the checking of all the boxes, by clicking the "Select All" button.

# 3.5.8 USER MANAGEMENT UPDATE PROCEDURE.

|    | ACTION                                                                                       |        |                                               | RESPONSE                                                                   |                                                   |
|----|----------------------------------------------------------------------------------------------|--------|-----------------------------------------------|----------------------------------------------------------------------------|---------------------------------------------------|
| 1. | From the Main Menu, select Configuration icon.                                               | Ľ      | The System Con                                | nfiguration screen is                                                      | s displayed.                                      |
| 2. | Using the <b>Actions</b> list, select <b>User</b><br><b>Management</b> by clicking the name. | Ľ      | The "User Mana                                | agement" screen is o                                                       | displayed.                                        |
| 3. | Using the " <b>Dart Users</b> " list, select the <b>User</b><br><b>Name</b> to be updated.   | →<br>¥ | The User Detail<br>Name field valu            | s panel is populated<br>les.                                               | l with the <b>User</b>                            |
|    |                                                                                              |        | Message :                                     |                                                                            |                                                   |
| 4. | Make all necessary changes in the <b>User</b><br><b>Details</b> panel                        | →<br>Ľ | Manage Users Manage Groups Administrator User | Create Document Indexes Manage File Permissions Lock Account Clear All Ren | C Access Logs<br>Rollback Checkouts<br>Select All |

User Name no longer visible.

5. Click add/update User button.

- 5. Click Add/Update button.
- 6. Finished.

Footnotes:-

# 3.6 DOCUMENT INDEX MANAGEMENT.

# 3.6.1 DOCUMENT INDEX MANAGEMENT DESCRIPTION.

| ÷ | View Indexes                                                                  |
|---|-------------------------------------------------------------------------------|
|   | Please select a document index to view information relating to its definition |
| + | Delete Indexes                                                                |
|   | Please select a document index to delete.                                     |
| ÷ | Create New Document Index                                                     |

### 3.6.2 VIEW INDEXES FIELD DEFINITION.

| —<br>Please select a docum   | View Indexes<br>ent index to view information relating to its definition. |
|------------------------------|---------------------------------------------------------------------------|
| Document Index Name          | ***Select Index***                                                        |
| Associated licensing groups: | Update License Group                                                      |

Figure 18 : View Index Screen.

### Document Index Name:-

| Description | : | The internal name for the Document Index. |
|-------------|---|-------------------------------------------|
| Туре        | : | Drop Down Selection.                      |

#### 3.6.3 VIEW INDEXES PROCEDURE.

|    | ACTION                                                                                | RESPONSE |                                                                                                    |  |
|----|---------------------------------------------------------------------------------------|----------|----------------------------------------------------------------------------------------------------|--|
| 1. | From the <b>Home</b> screen, select <b>Configuration</b> icon.                        | ₹<br>1   | The System Configuration screen is displayed                                                                                                    |  |
| 2. | From Actions list, select Document Index<br>Management.                               | →<br>¥   | The <b>Document Index Management</b> screen is displayed.                                                                                                    |  |
| 3. | Click the "+" action symbol for <b>View</b> Indexes.                                  | →<br>Ľ   | View Indexes Please select a document index to view information relating to its definition. Document Index Name     Select Index*** Associated licensing groups: Update License Group |  |
| 4. | Using <b>Document Index Name</b> , select the <b>Document Index</b> you wish to view. | →<br>⊻   | All Document Index <b>field name</b> and <b>Settings</b> are displayed.                                                                                                    |  |

5. Finished.

#### Footnotes:-

You have the facility to Attach/Re-Attach an Associated licensing group.

### 3.6.4 UPDATE ASSOCIATING LICENSING GROUPS PROCEDURE.

|    | ACTION                                                                                  |        | RESPONSE                                                                                                    |
|----|-----------------------------------------------------------------------------------------|--------|----------------------------------------------------------------------------------------------------|
| 1. | From the Home screen, select Configuration icon.                                        | →<br>¥ | The System Configuration screen is displayed                                                                                                    |
| 2. | From Actions list, select Index Management.                                             | →<br>¥ | The <b>Document Index Management</b> screen is displayed.                                                                                                    |
| 3. | Click the "+" symbol for View Indexes.                                                  | →<br>Ľ | View Indexes Please select a document index to view information relating to its definition. Document Index Name     Select Index*** Associated licensing groups: Update License Group |
| 4. | Using <b>Document Index Name</b> , select the <b>Document Index</b> you wish to update. | →<br>¥ | All <b>Document Index field</b> name and settings are displayed.<br>All <b>Associating Licensing Groups</b> are displayed.                                                            |
| 5. | Check the boxes for each Licensing Groups associated with this Document Index.          | K      |                                                                                                    |
| 6. | Click <b>Update License Group</b> button.                                               | →<br>Ľ | Message:-<br>License group updated                                                                                                    |

7. Finished.

Footnotes:-

You have the facility to Attach/Re-Attach an Associated licensing group.

| 3.6.5 DELETE INDEXES FIELD DEFINITION.                                          |                                                                 |                                                                                           |  |  |  |
|---------------------------------------------------------------------------------|-----------------------------------------------------------------|-------------------------------------------------------------------------------------------|--|--|--|
|                                                                                 | Decument Index Name     Decument Index Name     Figure 19 : Dec | elete Indexes<br>document index to delete.<br>***  * Document Index elete Indexes Screen. |  |  |  |
| Description:The internal name for this Document Index.Type:Drop Down Selection. |                                                                 |                                                                                           |  |  |  |
| 3.6.6 DELETE INDEX                                                              | XES PROCEDURE                                                   |                                                                                           |  |  |  |
|                                                                                 | ACTION                                                          | RESPONSE                                                                                  |  |  |  |
| 1. From the <b>Home</b> icon.                                                   | e screen, select Configuration                                  | The <b>System Configuration</b> screen is displayed.                                      |  |  |  |

#### User Manual

- 2. From Actions list, select Document Index Management.
- 3. Click the "+" symbol for Delete Indexes.
- 4. Using Document Index Name, select the Document Index you wish to delete.
- 5. Click the Delete Document Index button.

- → The Document Index Management screen is Ľ displayed.
  - -
  - The selected **Document Index name** is displayed.

| Are yo | u sure you want to delete I |          |
|--------|-----------------------------|----------|
|        | 0                           | K Cancel |
|        |                             |          |

- 6. Click OK button
- 7. Finished.

Footnotes:-

### 3.6.7 CREATE NEW DOCUMENT INDEX FIELD DEFINITION.

| -                       | Create New Document Ind | ex         |                     |
|-------------------------|-------------------------|------------|---------------------|
| New Document Index Name |                         |            | ]                   |
| Licensing Group         | Head Office             | Region Two |                     |
| Field Name              | Data Type               | Size       | Mandatory           |
|                         | Text                    |            |                     |
|                         | Text                    |            |                     |
|                         | Text                    |            |                     |
|                         | Text                    |            |                     |
|                         | Text                    |            |                     |
|                         | Text                    |            |                     |
|                         | Text                    |            |                     |
|                         | Text                    |            |                     |
|                         | Text                    |            |                     |
|                         | Text                    |            |                     |
| Add Field               |                         |            | Save Document Index |

→

Ľ

→

K

Figure 20 : Create New Document Index Screen.

| New Document Index National States New Document Index National States New Document National States New Document Index National States New Document Index National States National States New Document Index National States New Document Index National States National States National States National States National States National States National States National States National States National States National States National States National States National States Natio | ne:- |                                                                 |
|----------------------------------------------------------------------------------------------------|------|-----------------------------------------------------------------|
| Description                                                                                                    | :    | The name that is to be given to the <b>new document Index</b> . |
| Туре                                                                                                    | :    | Input box.                                                      |
| Information Type                                                                                                    | :    | Alphabetic and Numeric characters.                              |
| Mandatory                                                                                                    | :    | Yes.                                                            |
| Minimum Length                                                                                                    | :    | 1                                                               |
| Maximum Length                                                                                                    | :    | 66                                                              |

| User manual | User | Manual |
|-------------|------|--------|
|-------------|------|--------|

| Licensing Group:-                         |                                                         |            |                                              |  |  |  |
|-------------------------------------------|---------------------------------------------------------|------------|----------------------------------------------|--|--|--|
| Description                               | : You are required to check one of the Licensing Group. |            |                                              |  |  |  |
| Туре                                      | : Check Box.                                            | Check Box. |                                              |  |  |  |
| Mandatory                                 | : Yes                                                   |            |                                              |  |  |  |
| 3.6.8 CREATE NEW DOCUMENT INDEX PROCEDURE |                                                         |            |                                              |  |  |  |
|                                           |                                                         |            |                                              |  |  |  |
| ACTI                                      | ON                                                      |            | RESPONSE                                     |  |  |  |
| 1. From the Home scree icon.              | n, select Configuration                                 | ₹<br>1     | The System Configuration screen is displayed |  |  |  |
| 2. From Actions list, sele                | ect Document Index                                      | →<br>Ľ     | The Document Index Management screen is      |  |  |  |

L

Z

Ľ

Ľ

V

Z

→

V

Ne

Lie

displayed.

3. Click the "+" action symbol for **Create New Document Index.** 

Management.

- 4. Enter **New Document Index Name** in the box provided.
- 5. Using the Licensing Group options available, select a Licensing Group.
- 6. Enter Field Name in box provided
- 7. Using Data Type selection box, select type of data from drop down list box.
- 8. Enter the Size in the field provided.
- 9. Check the Mandatory box if required.
- 10. Repeat steps 12 through 15 for each additional Field Name.
- 11. Click Save Document Index on completion.

| w Document Index Name |           |
|-----------------------|-----------|
|                       |           |
| ensing Group          | 🗖 Default |
|                       |           |
|                       |           |
|                       |           |
|                       |           |
|                       |           |
|                       |           |
|                       |           |
|                       |           |
|                       |           |

You have successfully created new document index for 'test01'.

12. Finished.

Footnotes:-

The initial screen contains 10 Field Names; if you require additional Field Names then you will need to click the Add Field button.

# 3.7 CHANGE PASSWORD.

### 3.7.1 CHANGE PASSWORD DESCRIPTION.

If you have a requirement to change your own password, then you can use the Change Password procedure.

Within the Change Password procedure, you will need to know the old password in order to change it for a new

password.

If you cannot change your password for any reason, then you will need to speak to your local Dart EDM Administrator.

# 3.7.2 CHANGE PASSWORD FIELD DEFINITION.

|                                    | Change Password              |                  |          |                                     |
|------------------------------------|------------------------------|------------------|----------|-------------------------------------|
|                                    | Old Password<br>New Password |                  |          |                                     |
|                                    | Confirm New Password         |                  |          | Please enter a new password. 0½ Can |
|                                    |                              | Figure 21 : Cl   | Change F | Password Screen.                    |
|                                    |                              |                  |          |                                     |
| Description                        | : En                         | ter your old pas | assword  | d.                                  |
| Type                               | : Int                        | out Box.         |          |                                     |
| Information Type                   | : Alı                        | phabetic and Nu  | lumeria  | c characters.                       |
| Mandatory                          | · Ye                         | s                |          |                                     |
| Minimum Length                     | • 6                          | 5.               |          |                                     |
| Maximum Length                     | : 66                         |                  |          |                                     |
| Maximum Length                     | . 00                         |                  |          |                                     |
| New Password:-                     |                              |                  |          |                                     |
| Description                        | : En                         | ter your new pa  | basswoi  | rd.                                 |
| Туре                               | : Inp                        | out Box.         |          |                                     |
| Information Type                   | : Alı                        | phabetic and Nu  | lumerio  | c characters.                       |
| Mandatory                          | : Ye                         | S.               |          |                                     |
| Minimum Length                     | : 6                          |                  |          |                                     |
| Maximum Length                     | : 66                         |                  |          |                                     |
| Confirm New Pase                   | sword:-                      |                  |          |                                     |
| Description                        | : Re                         | -type your new   | v passv  | word.                               |
| Туре                               | : Ing                        | out Box.         | -        |                                     |
| Information Type                   | : Alı                        | ohabetic and Nu  | lumerio  | c characters.                       |
| Mandatory                          | : Ye                         | s.               |          |                                     |
| -<br>Minimum Length                | : 6                          |                  |          |                                     |
| -<br>Maximum Length                | : 66                         |                  |          |                                     |
|                                    |                              |                  |          |                                     |
| J.7.J CHANGE PASS                  |                              | ICEDUKE.         |          |                                     |
|                                    | ACTION                       |                  |          | RFSPONSF                            |
|                                    | Action                       |                  |          |                                     |
| 1. From the Home<br>Configuration. | e screen, select             |                  | →<br>Ľ   | The Systems Configuration scre      |
| 2. From the Actio                  | ons list, select Cha         | ange             | ÷ s      | see figure 21.                      |

- 3. Enter **Old Password** in the box provided.
- 4. Enter New Password in the box provided.

| New Password Confirm New Password | Old Password         |  |
|-----------------------------------|----------------------|--|
| Confirm New Password              | New Password         |  |
|                                   | Confirm New Password |  |

Please note the password strength indicator. See 3.5.1.2 Password section for more information.

→ Ľ

- 5. Confirm **New Password** in the box provided.
- 6. Click OK button.
  7. Finished
  Footnotes:3.8 BARCODE CREATOR

3.8.1 BARCODE CREATOR DESCRIPTION.

With Barcode creator the user is able to generate and print barcode labels (one label at a time).

The system will create the following Barcodes:-

- > Barcode Type 39.
- Barcode Type 128.

See BARCODE CREATOR PROCEDURE for more information.

### 3.8.2 BARCODE CREATOR FIELD DEFINITION.

| Barcode 39/128 | /128 Creator |
|----------------|--------------|
| Top Text       |              |
| Barcode Text   | xt           |
| Quantity       |              |
|                |              |
|                |              |

Figure 22 : Barcode 39 /128 Creator Screen.

| Top Text:-              |   |                                                                          |
|-------------------------|---|--------------------------------------------------------------------------|
| Description             | : | Text will appear on the top of the barcode.                              |
| Туре                    | : | Input Box.                                                               |
| Information Type        | : | Alphabetic and Numeric characters.                                       |
| Mandatory               | : | Yes.                                                                     |
| Minimum Length          | : | 1                                                                        |
| Maximum Length          | : | 66                                                                       |
| <b>◆</b> Barcode Text:- |   |                                                                          |
| Description             | : | Whatever is typed into here, will be converted to the barcode symbology. |
| Туре                    | : | Input Box.                                                               |
| Mandatory               | : | Yes.                                                                     |
| Information Type        | : | Alphabetic and Numeric characters.                                       |
| Minimum Length          | : | 1                                                                        |
| Maximum Length          | : | 66                                                                       |
| <b>◆</b> Quantity:-     |   |                                                                          |
| Description             | : | The number of barcodes required.                                         |
| Туре                    | : | Input Box.                                                               |
|                         |   |                                                                          |

User Manual

| Mandatory        | : | Yes.                     |
|------------------|---|--------------------------|
| Information Type | : | Numeric characters Only. |
| Minimum Value    | : | 1                        |
| Maximum Value    | : | 66                       |
|                  |   |                          |

# 3.8.3 BARCODE CREATOR PROCEDURE.

### ACTION

- 1. From the Home screen, select Configuration.
- 2. From the Actions list, select Barcode Creator.
- 3. Enter **Top Text** in the box provided.
- 4. Enter **Barcode Text** in the box provided.
- 5. Enter **Quantity** in the box provided.
- 6. Click the **Create** button.
- 7. Click either the **Print39** or **Print 128** buttons, to send the output to the printer.
- 8. Finished.

Footnotes:-

### 3.9 FOLDER ARCHIVING.

### 3.9.1 FOLDER ARCHIVING DESCRIPTION.

In the background, Dart EDM is continuously accumulating a vast amount of imagery data, and information associated with those images. Bearing this in mind, you may have a requirement to historically keep the information that you are accumulating for a number of years, depending on your circumstances. Eventually, you will have to make the decision of either removing the data permanently, or archive the information to another location.

In order to archive existing information within Dart EDM, you are required to perform the following steps:-

Ľ

K

V

Ľ

See Figure 22.

- > Install the Dart Archive program.
- > Create a "Windows Task Schedule" that will execute the Dart Archive program on a regular basis.

 Top Text

 Barcode Text

 Quantity

 Dercode 39/120 freetor

 Top Text

 Top Text

RESPONSE

The Systems Configuration screen is displayed.

> Identify which folders within Dart EDM will be included in the Archiving process.

You can only archive at the folder level, you cannot archive individual documents. When the folder has been archived the colour of the folder will change from the usual yellow, to a grey.

PLEASE NOTE: When users perform Quick/Meta searches, the archived information is still included in the results of the search.

# 3.9.2 FOLDER ARCHIVING FIELD DEFINITION.

| <b>Folder Arch</b>     | iving |                  |                  |              |
|------------------------|-------|------------------|------------------|--------------|
|                        |       | Folder Archiving | I                |              |
| Marked for archive     | No    |                  |                  |              |
| Is archived            | No    |                  |                  |              |
| Can be archived        | Yes   |                  |                  |              |
| Apply to child folders |       |                  |                  |              |
|                        |       |                  | Mark for Archive | Never Archiv |

Figure 23 : Folder Archiving Screen.

| ✤Marked for archive:-     |   |                                                                                                    |
|---------------------------|---|----------------------------------------------------------------------------------------------------|
| Description               | : | This field indicates whether the folder is marked for archive, but has not<br>yet been processed through the Dart EDM Archive program.<br>No This folder has not been "Marked for Archive"<br>Yes This folder has been "Marked for Archive"                                                                    |
| Туре                      | : | Display box Only.                                                                                                    |
| ✤Is archived:-            |   |                                                                                                    |
| Description               | : | <ul><li>This field indicates whether the folder is already archived and has already been processed through the Dart EDM program.</li><li>No This folder has not yet been processed through the Dart EDM program.</li><li>Yes This folder is has already been processed through the Dart EDM program.</li></ul> |
| Туре                      | : | Display box Only.                                                                                                    |
| ✤Can be Archived          |   |                                                                                                    |
| Description               | : | This will give you an indication on whether you are able to archive this folder.                                                                                                    |
| Туре                      | : | Display box Only.                                                                                                    |
| ✤Apply to Child Folders:- |   |                                                                                                    |
| Description               | : | If you check this box, then you are telling the Dart EDM to propagate the permission to all child folders.                                                                                                    |
| Туре                      | : | Display box Only.                                                                                                    |
| Information Type          | : | Alphabetic and Numeric characters.                                                                                                    |
| Mandatory                 | : | No.                                                                                                    |
| Minimum Length            | : |                                                                                                    |
| Maximum Length            | : |                                                                                                    |
|                           |   |                                                                                                    |

### 3.9.3 FOLDER ARCHIVING PROCEDURE.

| ACTION                                                                                       |        | RESPONSE                                     |
|----------------------------------------------------------------------------------------------|--------|----------------------------------------------|
| 1. From the Home Screen, select<br>Configuration.                                            | ĸ      | The System Configuration is displayed.       |
| 2. From the Actions list, select Folder Archive.                                             | Ľ      |                                              |
| 3. Using the <b>Directory Tree</b> , navigate to the Work Area/Folder that will be archived. | →<br>Ľ | The Work Area/Folder is highlighted.         |
| 4. Check Apply to child folder, if required                                                  | →<br>Ľ | See 3.9.2 folder archiving field definition. |
| 5. Click the Mark for Archive button.                                                        |        |                                              |
| 6. Finished.                                                                                 |        |                                              |
| Footnotes:-                                                                                  |        |                                              |
| 3.10 SOLUTION CONFIGURATION                                                                  |        |                                              |
| 3.10.1 SOLUTION CONFIGURATION DESCRIPTION                                                    | •      |                                              |

This section of Dart EDM can only be accessed using the Super Administrator (SA) account.

If you would like to incorporate any of the functionality associated with Solution Configuration, you will need to call the Plumtree Group Ltd Support number 0115 937 6661 during normal working hours.

|                                                                                                    | )<br>Solution ma<br>accessible b | magement allows selction of specific modules or pages to be<br>y the system users.                            |  |
|----------------------------------------------------------------------------------------------------|----------------------------------|----------------------------------------------------------------------------------------------------|--|
| Solution Management                                                                                                    | Invoice<br>Field                 | Description                                                                                                   |  |
|                                                                                                    | Links<br>Config                  | Links config allows the selection of page links that can be<br>accessible through the right hand actions menu |  |
| the state of the state of the s |                                  |                                                                                                    |  |
| Tindex Field Change Actio                                                                                                    | ns                               |                                                                                                    |  |
| + Field Change Actions Con                                                                                                    | fig                              |                                                                                                    |  |
| + Links Configuration                                                                                                    |                                  |                                                                                                    |  |
| + Meta Objects                                                                                                    |                                  |                                                                                                    |  |
|                                                                                                    |                                  |                                                                                                    |  |
| + Meta Functions Config                                                                                                    |                                  |                                                                                                    |  |
| + Active Directory Config                                                                                                    |                                  |                                                                                                    |  |

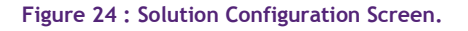

# 3.10.2.1 INDEX FIELD CHANGE ACTIONS DEFINITION.

When a user Changes/Updates a Document Index Field within Dart EDM, a script is executed that will perform one of the following:-

- Audit Save the Old / New values of the field including the User name, Time of change/update to an Audit File.
- MoveFolder When this field is changed/updated, the document is moved from its original location to a newly specified location.

RenameFolder When this field is changed/updated, the document is renamed from its original name to a newly specified name.

### 3.10.2.2 INDEX FIELD CHANGE ACTIONS FIELD DEFINITION.

| Index<br>Index Meta List<br>Index Meta Change Ad | tion Audit   |               |       |
|--------------------------------------------------|--------------|---------------|-------|
|                                                  | Maaic        |               |       |
| AIM                                              | DocumentType | Audit         | Delet |
| AIM                                              | DocumentType | CreateXMLFile | Delet |

### 3.10.3.1 FIELD CHANGE ACTIONS DEFINITION.

Use this section of Solution Configuration to configure the ACTIONS that will occur during the Index Field Change Action.

# 3.10.3.2 FIELD CHANGE ACTIONS FIELD DEFINITION.

| <ul> <li>Field Change Actions Config</li> </ul> |       |  |  |  |
|-------------------------------------------------|-------|--|--|--|
| Index Meta Change Action                        | Audit |  |  |  |
|                                                 |       |  |  |  |
| Not configurable                                |       |  |  |  |

Figure 26 : Field Change Actions Configuration Screen.

### 3.10.4.1 LINKS CONFIGURATION DEFINITION.

Using the links Configuration you can switch on the option to have the:-

- > Folder Archiving.
- > Barcode Creator.

Display in the Actions list by checking the appropriate check boxes.

If you do not want the options to be displayed, then un-check the options and they will not appear in the **Actions** list.

Please Note - If you are signed in as an administrator, then these changes will not take effect, and you will always see the options. However, any non-administrator will be affected, depending on which options you have chosen.

### 3.10.4.2 LINKS CONFIGURATION FIELD DEFINITION.

|                     | <ul> <li>Links Configuration</li> </ul> |                                                                                                    |
|---------------------|-----------------------------------------|----------------------------------------------------------------------------------------------------|
|                     |                                         | ♥ Folder Archiving ♥ Barcode Creator<br>Save / Update                                              |
|                     |                                         | Figure 27 : Links Configuration Screen.                                                            |
| *Folder Archiving:- |                                         |                                                                                                    |
| Description         | : 11<br>t                               | you would like the user to see this option available in the <b>Action</b> list, hen check the box. |
| Туре                | : C                                     | heck Box.                                                                                          |
| Barcode Creator:-   |                                         |                                                                                                    |
| Description         | : 11<br>t                               | you would like the user to see this option available in the <b>Action</b> list, hen check the box. |
| Туре                | : C                                     | heck Box.                                                                                          |

# 3.10.4.3 INDEX FIELD CHANGE ACTIONS ADD PROCEDURE

|    | ACTION                                                                                              |        | RESPONSE                                      |
|----|----------------------------------------------------------------------------------------------------|--------|-----------------------------------------------|
| 1. | From the Home screen, select <b>Configuration</b> icon.                                             | Ľ      | The System Configuration screen is displayed. |
| 2. | From the Actions list, select Solution Config.                                                      | Ľ      | The Solution Management screen is displayed.  |
| 3. | Using the "+" symbol, expand Links Configuration.                                                   | →<br>Ľ | The Links Configuration section is expanded.  |
| 4. | Using the check boxes, select the options that you would like displayed in the <b>Actions</b> list. | ĸ      |                                               |
| 5. | Click the Save/Update button.                                                                       | →<br>Ľ | Message:-<br>Saved Save/Update                |
| 6. | Finished.                                                                                           |        |                                               |
| Fo | otnotes:-                                                                                           |        |                                               |

# 3.10.5.1 META OBJECTS DEFINITION

### Definition Required.

3.10.5.2 META OBJECTS FIELD DEFINITION.

| Index               | ***Select Index***                    |     |
|---------------------|---------------------------------------|-----|
| Index Meta List     | · · · · · · · · · · · · · · · · · · · |     |
| Index Meta Function | LOOKUP                                |     |
|                     |                                       | Add |
|                     |                                       |     |
|                     |                                       |     |

Figure 28 : Meta Objects Screen.

3.10.6.1 META FUNCTIONS CONFIGURATION DEFINITION.

This functionality is still under development.

3.10.6.2 META FUNCTIONS CONFIG FIELD DEFINITION.

Meta Functions Config

3.10.7.1 ACTIVE DIRECTORY CONFIGURATION DEFINITION.

Figure 29 : Meta Functions Configuration Screen.

With **Active Directory Configuration**, the Dart EDM user can log into the system using their Microsoft Windows Username/Password.

In order for this facility to work, you must first activate **Active Directory (AD)** and configure the system with each Domain Name that exists within your Microsoft Server. When you create the users credentials (see User Management), the Username/Password must match with Microsoft Windows and the Authentication field must be set to the correct Domain Name.

| 3.10.7.2 ACTIVE DIF | RECTORY CO                           | NFIG FIELD DEFINITION.                                                                                     |
|---------------------|--------------------------------------|----------------------------------------------------------------------------------------------------|
|                     | <ul> <li>Active Directory</li> </ul> | Config                                                                                                    |
|                     | Enable Windows AD                    |                                                                                                    |
|                     | Domain List                          | Update Delete                                                                                              |
|                     | Add New Domain                       |                                                                                                    |
|                     | Domain name                          | Add Domain                                                                                                 |
|                     |                                      | Figure 30 : Active Directory Screen.                                                                       |
| ♦Enable Windows All | D:-                                  |                                                                                                    |
| Description         | :                                    | If you would like to add the Domain specified in the <b>Domain List</b> box, then you will check this box. |
| Туре                | :                                    | Check Box                                                                                                  |
| Domain List:-       |                                      |                                                                                                    |
| Description         | :                                    | Select the Domain from the list available.                                                                 |
| Туре                | :                                    | Drop Down Selection.                                                                                       |
| Domain Name:-       |                                      |                                                                                                    |
| Description         | :                                    | Enter the name of the Domain that you would like to add to the Dart EDM system.                            |
| Туре                | :                                    | Input Box.                                                                                                 |
| Information Type    | :                                    | Alphabetic and Numeric characters                                                                          |
| Minimum Length      | :                                    | 1                                                                                                    |
| Maximum Length      | :                                    | 60                                                                                                    |
|                     |                                      |                                                                                                    |

# 3.10.7.3 ACTIVE DIRECTORY CONFIG UPDATE PROCEDURE

|    | ACTION                                                                               |        | RESPONSE                                        |
|----|--------------------------------------------------------------------------------------|--------|-------------------------------------------------|
| 1. | From the <b>Home</b> screen, select the <b>Configuration</b> icon.                   | →<br>¥ | The System Configuration screen is displayed.   |
| 2. | From the Actions list, select Solution Config.                                       | →<br>¥ | The Solution Management screen is displayed.    |
| 3. | Using the "+" symbol, expand Links Configuration.                                    | →<br>Ľ | The Active Directory Config screen is expanded. |
| 4. | Using the <b>Domain List</b> , select the Domain Name that you would like to update. | Ľ      |                                                 |
| 5. | Click the <b>Update</b> button.                                                      | →<br>¥ | AD updated succesfully Update Delete            |
| 6. | Finished.                                                                            |        |                                                 |

# 3.10.7.4 ACTIVE DIRECTORY CONFIG DELETE PROCEDURE

|    | ACTION                                                                               |        | RESPONSE                                        |
|----|--------------------------------------------------------------------------------------|--------|-------------------------------------------------|
| 1. | From the <b>Home</b> screen, select the <b>Configuration</b> icon.                   | →<br>¥ | The System Configuration screen is displayed.   |
| 2. | From the Actions list, select Solution Config.                                       | →<br>¥ | The Solution Management screen is displayed.    |
| 3. | Using the "+" symbol, expand Links Configuration.                                    | →<br>¥ | The Active Directory Config screen is expanded. |
| 4. | Using the <b>Domain List</b> , select the Domain Name that you would like to delete. | K      |                                                 |
| 5. | Click the <b>Update</b> button.                                                      | ►<br>► | Domain Deleted Update Delete                    |
| 6. | Finished.                                                                            |        |                                                 |

Footnotes:-

# 3.10.7.5 ACTIVE DIRECTORY CONFIG ADD DOMAIN PROCEDURE

|    | ACTION                                                                                          |        | RESPONSE                                        |
|----|-------------------------------------------------------------------------------------------------|--------|-------------------------------------------------|
| 1. | From the <b>Home</b> screen, select the <b>Configuration</b> icon.                              | →<br>Ľ | The System Configuration screen is displayed.   |
| 2. | From the <b>Actions</b> list, select <b>Solution</b><br>Config.                                 | →<br>¥ | The Solution Management screen is displayed.    |
| 3. | Using the "+" symbol, expand Links Configuration.                                               | ¥<br>₹ | The Active Directory Config screen is expanded. |
| 4. | Using the <b>Add New Domain</b> section, enter the name of the Domain Name in the box provided. | ĸ      |                                                 |
| 5. | Click the Add Domain button.                                                                    | →<br>¥ | Message:-                                       |
| 6. | Finished.                                                                                       |        |                                                 |
| Fo | otnotes:-                                                                                       |        |                                                 |

| •                                      | 16, 19       |
|----------------------------------------|--------------|
| <b>**</b>                              | 16, 19, 20   |
| Access Logs                            | 24, 31       |
| Administrator User                     | 24, 31       |
| AIM Enabled User                       |              |
| Apply permissions to all child folders | 19           |
| Apply to Child Folders                 | 41           |
| Archive                                | 19           |
| Archive Path                           | 9            |
| Authentication                         | 30           |
| Available                              | 13           |
| Barcode Text                           | 39           |
| Can be Archived                        | 41           |
| Confirm New Password                   | 38           |
| Create                                 |              |
| Create Document Indexes                | 23, 30       |
| Delete                                 |              |
| Deny Access                            |              |
| Description                            | 23, 30       |
| Destination Group                      |              |
| Document Index                         | 7, 29        |
| Document Index Name                    | 34, 35       |
| Document Store Path                    | 8            |
| Domain List                            |              |
|                                        |              |
| Email Address                          |              |
| E-mail Server Name                     | 10           |
| Enable Clabel Lock                     | 0            |
| Enable Global Lock                     | L۱۲          |
| First Name                             | 4כ<br>ספ     |
| Group Name                             | 20<br>13 72  |
| Home Page                              | 7 20         |
| Index                                  | ····· / , 29 |
|                                        | ····· +3     |

| Is archived                 | 41 |
|-----------------------------|----|
| Last Name                   | 28 |
| Licence Key                 | 10 |
| Licenses                    | 13 |
| Licensing Group             | 37 |
| Manage File Permissions:24, | 31 |
| Manage Groups               | 31 |
| Mark for archive            | 41 |
| Move                        | 19 |
| New Document Index Name     | 36 |
| New Password                | 38 |
| Old Password                | 38 |
| Password                    | 29 |
| Password Expiry             | 11 |
| Quantity                    | 39 |
| Re-cycle                    | 19 |
| Region                      | 23 |
| Re-Name                     | 18 |
| Reserved License User       | 30 |
| Re-Type Password            | 29 |
| Rollback Checkouts24,       | 31 |
| Select theme                | 6  |
| Session Time                | 11 |
| Show Archived Folders       | 9  |
| Source Group                | 16 |
| Top Text                    | 39 |
| Total                       | 13 |
| User Name                   | 29 |
| Users in Selected Group     | 13 |
| Users Limit                 | 10 |
| Users Logged On             | 11 |
| View Documents              | 18 |
| Write (Check Out/In)        | 19 |

# ADDING A DART EDM SHORT-CUT TO YOUR DESKTOP

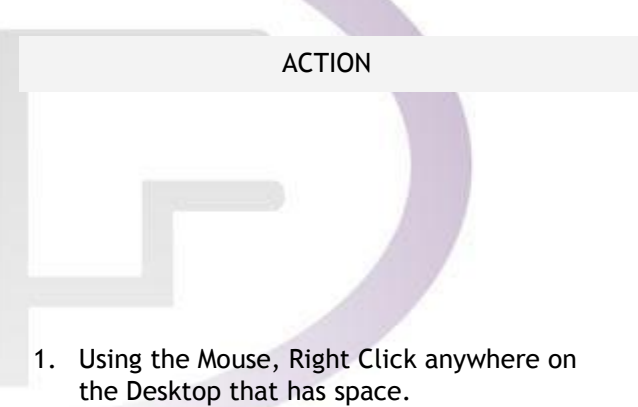

→ ⊻

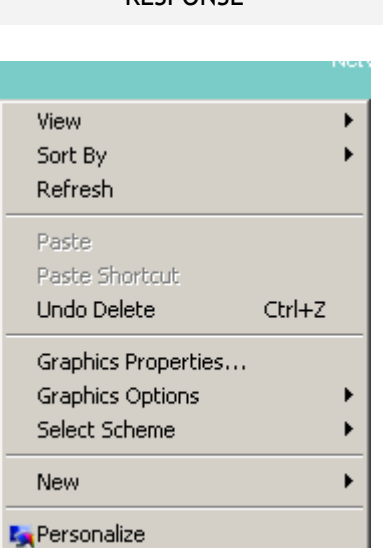

2. Place the Mouse pointer over **New**.

3. Place the Mouse Pointer over Shortcut.

→ ∠

|                     |       | J Folder                            |
|---------------------|-------|-------------------------------------|
|                     | 6     | C Shortcut                          |
|                     |       | - Contact                           |
| View                | •     | Microsoft Word Document             |
| Sort By             | •     | 🔄 Journal Document                  |
| Refresh             | 2     | Microsoft Office Access Application |
| Paste               | 6     | Microsoft PowerPoint Presentation   |
| Paste Shortcut      | Ę.    | Microsoft Office Publisher Document |
| Undo Delete Cl      | :rl+Z | WinRAR archive                      |
|                     | [     | Text Document                       |
| Graphics Properties | 9     | 🌇 Windows Live Call                 |
| Graphics Options    | • E   | Microsoft Excel Worksheet           |
| Select Scheme       | · ·   | WinRAR ZIP archive                  |
| New                 | •     | Briefcase                           |
|                     | T     |                                     |

| Create Shortcut                                                                                                    | >  |
|----------------------------------------------------------------------------------------------------|----|
| 🕘 🔬 Create Shortcut                                                                                                    |    |
| What item would you like to create a shortcut for?                                                                           |    |
| This wizard helps you to create shortcuts to local or network programs, files, folders, computers, or<br>Internet addresses. |    |
| Type the location of the item:<br>Browse                                                                                     |    |
| Click Next to continue.                                                                                                    |    |
|                                                                                                    |    |
|                                                                                                    |    |
|                                                                                                    |    |
| Next Canc                                                                                                    | el |

≯

K

Browse...

Next Cancel

x

4. Using **Type the location of the item**, enter the **URL address (see fig)** for Dart EDM, and click the **Next** button. If you are unsure of what to type in the box, refer to your local Dart EDM Administrator.

5. Using the Type a name for this shortcut,

Enter "Dart EDM" and click the Finish

Ľ

→

K

😰 Create Shortcut

🔵 👩 Create Shortcut

Type the location of the item:

Click Next to continue.

What item would you like to create a shortcut for?

http://<server name>/<web application name>

 Create Shortcut
 X

 Image: Create Shortcut
 What would you like to name the shortcut?

 Type a name for this shortcut:
 New Internet Shortcut

 Click Finish to create the shortcut.
 Click Finish to create the shortcut.

This wizard helps you to create shortcuts to local or network programs, files, folders, computers, or Internet addresses.

- 6. A new shortcut will appear on your Desktop screen.
- → Ľ

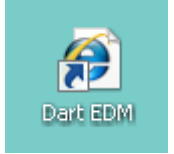

7. Finished.

button.

Footnotes:-